# **PrimeVue Manager – ServCom Configuration**

## **Purpose of Document**

To demonstrate how to configure ServCom in PrimeVue Manager (also referred to as Server Config).

## **Basic Table of Contents**

| 0. Introduction       | 1 |
|-----------------------|---|
| 1. Basic Settings     | 2 |
| 2. Sign Layout        | 9 |
| 3. Advanced           |   |
| 4. Channels           |   |
| 5. Diagnostics        |   |
| 6. Color Management   |   |
| 7. Peripheral Devices |   |
| 8. Live Status        |   |
| 9. Sign Management    |   |
|                       |   |

## **Full Table of Contents**

| <b>0. Introduction</b>            |
|-----------------------------------|
| 1. Basic Settings                 |
| 1.1 Name                          |
| 1.2 Serial Number                 |
| 1.3 Sign Resolution               |
| 1.4 Controller                    |
| 1.5 Data Direction                |
| 1.6 Output Rate                   |
| 1.7 Computer Role                 |
| 1.8 LED Board                     |
| 1.9 Driver                        |
| 2. Sign Layout                    |
| 2.1 Controller Creation           |
| 2.2 Controller Settings           |
| 2.3 Adding Additional Controllers |
| 2.4 Managing Controllers          |
| <b>3.</b> Advanced                |
| 3.1 Photo Cell Limits             |
| 3.2 Backward Compatibility        |
| 3.3 Data Transmission Settings    |
| 3.4 Parallel Output               |
|                                   |

| <ul> <li>3.5 Console Window</li> <li>3.6 Render Output to Screen</li> <li>3.7 Dynamic Power Limit</li> <li>3.8 PC Reset Timeout</li> <li>3.9 Auto Refresh Driver Config</li> </ul>                                                                   |    |
|----------------------------------------------------------------------------------------------------|----|
| <ul> <li>4. Channels</li></ul>                                                                                                    |    |
| 5. Diagnostics                                                                                                    | 26 |
| <ul> <li>5.1 Feedback Options</li> <li>6. Color Management</li> <li>6.1 Sign Wide Adjustment</li> <li>6.1.1 LED Current Level Adjustment</li> <li>6.1.2 Gamma Curve</li> <li>6.2 Board Level Adjustment</li> <li>6.3 LED Level Adjustment</li> </ul> | 29 |
| <ul> <li>7. Peripheral Devices.</li> <li>7.1 LM100 Power Monitor</li> <li>7.2 CPS100 Power Strip</li> <li>7.3 SBC (Single Board Computer)</li> </ul>                                                                                                 |    |
| <ul> <li>8. Live Status.</li> <li>8.1 Overview</li> <li>8.2 Latest Diagnostics</li> <li>8.3 Raw Config</li> </ul>                                                                                                    | 35 |
| <ul> <li>9. Sign Management.</li> <li>9.1 Editing a Profile</li> <li>9.2 Saving a Profile</li> <li>9.3 Other Options</li> </ul>                                                                                                    | 36 |

# **0.0 Introduction**

Log in using your user name and password.

| PrimeVue - Manager |       |
|--------------------|-------|
| username           |       |
| password           |       |
| Cancel             | Login |

To configure ServCom for a new sign, click "Create new sign profile." For other options, *see 9. Sign Management*.

|                    | PrimeVue Manager (2.1.18v)                                           | - 8 × |
|--------------------|----------------------------------------------------------------------|-------|
| <b>G</b> O-        | No. 20 Defende Michele 704 11. 2012 Co. 20 000000                    |       |
|                    | Name: Default Wildm: 704 Height 192 Senai: 000000                    |       |
| Basic Settings     |                                                                      |       |
| Sign Layout        |                                                                      |       |
| Advanced           |                                                                      |       |
| Channels           | Sign Management                                                      |       |
| Diagnostics        | Please select a method for editing a profile Create new sign profile |       |
| Color Management   |                                                                      |       |
| Peripheral Devices | Load profile from file                                               |       |
| Live Status        | Download profile from sign                                           |       |
| Sign Management    |                                                                      |       |
|                    | Please select a method for saving a profile Save profile to disk     |       |
|                    | create server installation                                           |       |
|                    | Upload profile to sign                                               |       |
|                    |                                                                      |       |
|                    | View Live Sign Status                                                |       |
|                    | Update Sign Software                                                 |       |
|                    |                                                                      |       |
| Zoom Level         |                                                                      |       |
|                    |                                                                      |       |
| 100%               |                                                                      |       |
|                    | 1                                                                    |       |

# **1.0 Basic Settings**

#### 1.1 Name

Enter the desired name of sign into the text box. If unchanged, sign's name will remain "Default."

|                                                                                                    | PrimeVue Manager (2.1.18v)                          | - 0 × |
|----------------------------------------------------------------------------------------------------|-----------------------------------------------------|-------|
| <ul> <li>Basic Settings</li> <li>Sign Layout</li> <li>Advanced</li> <li>Channels</li> <li>Diagnostics</li> <li>Color Management</li> <li>Peripheral Devices</li> <li>Live Status</li> <li>Sign Management</li> </ul> | Name: Default Width: 704 Height: 192 Serial: 000000 |       |
| Zoom Level                                                                                                    |                                                     |       |

#### **1.2 Serial Number**

The Serial Number field is used for the TeamViewer number. This number appears in feedback emails. Enter the TeamViewer of the sign in the Serial Number field, if the sign has a TeamViewer number.

## **1.3 Sign Resolution**

Use the **Width** and **Height** boxes to enter in the appropriate resolution of the sign. Always enter the physical size of the sign, not the Virtual Pixel size.

If an improper measurement is entered, the number will be displayed in red. Correct measurements are displayed in black.

|                                                                                                    | PrimeVue Manager (2.1.18v)                                                                                                    | - 0 × |
|----------------------------------------------------------------------------------------------------|----------------------------------------------------------------------------------------------------|-------|
| <b>G</b> 0.                                                                                                    | Name: Default Width: 704 Height: 192 Serial: 000000                                                                                                    |       |
| Basic Settings<br>Sign Layout<br>Advanced<br>Channels<br>Diagnostics<br>Color Management<br>Peripheral Devices<br>Live Status<br>Sign Management | Name: Default Width: 704 Height: 192 Serial: 000000<br>Basic Settings<br>Name: Default Serial #: 000000<br>Width: 704 Height: 192 Controller: DIS14<br>Data Direction: Top to Botton Output Rate: 30 FPS<br>Role: NONE<br>Display Board<br>LED Board: P20DPD_X<br>Board Width: 16 Style: Color<br>Board Width: 16 Style: Color |       |
| Zoom Level                                                                                                    | Driver: MBI5030 ~<br>Set                                                                                                    |       |

### **1.4 Controller**

The controller refers to the hardware that drives the LED boards.

Select the type of controller the board uses. Options are DIS12+ and DIS14.

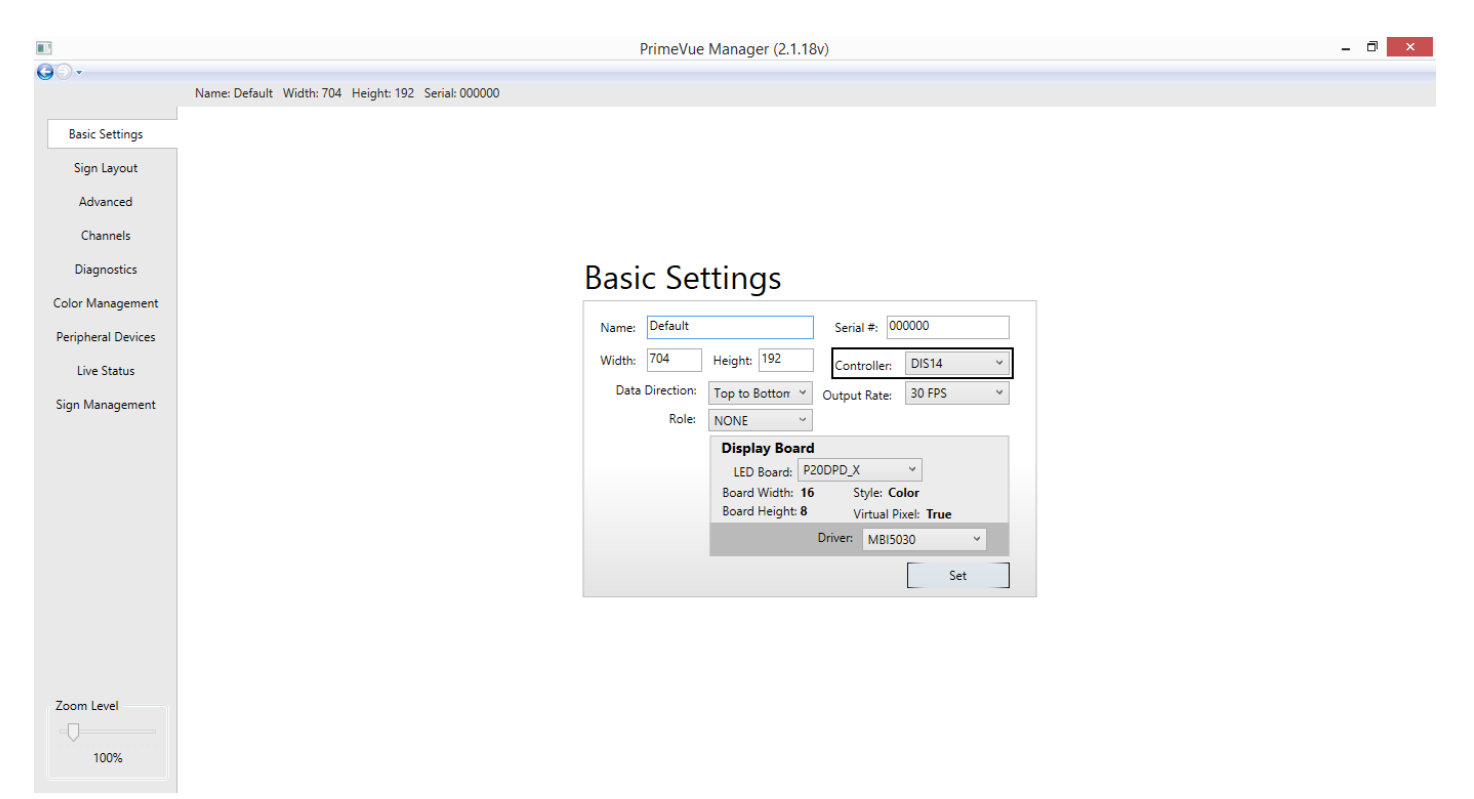

#### **1.5 Data Direction**

Data direction refers to the way the sign is wired. Most signs are wired top to bottom. Select this option unless the sign, usually an EMC sign, is wired from bottom to top.

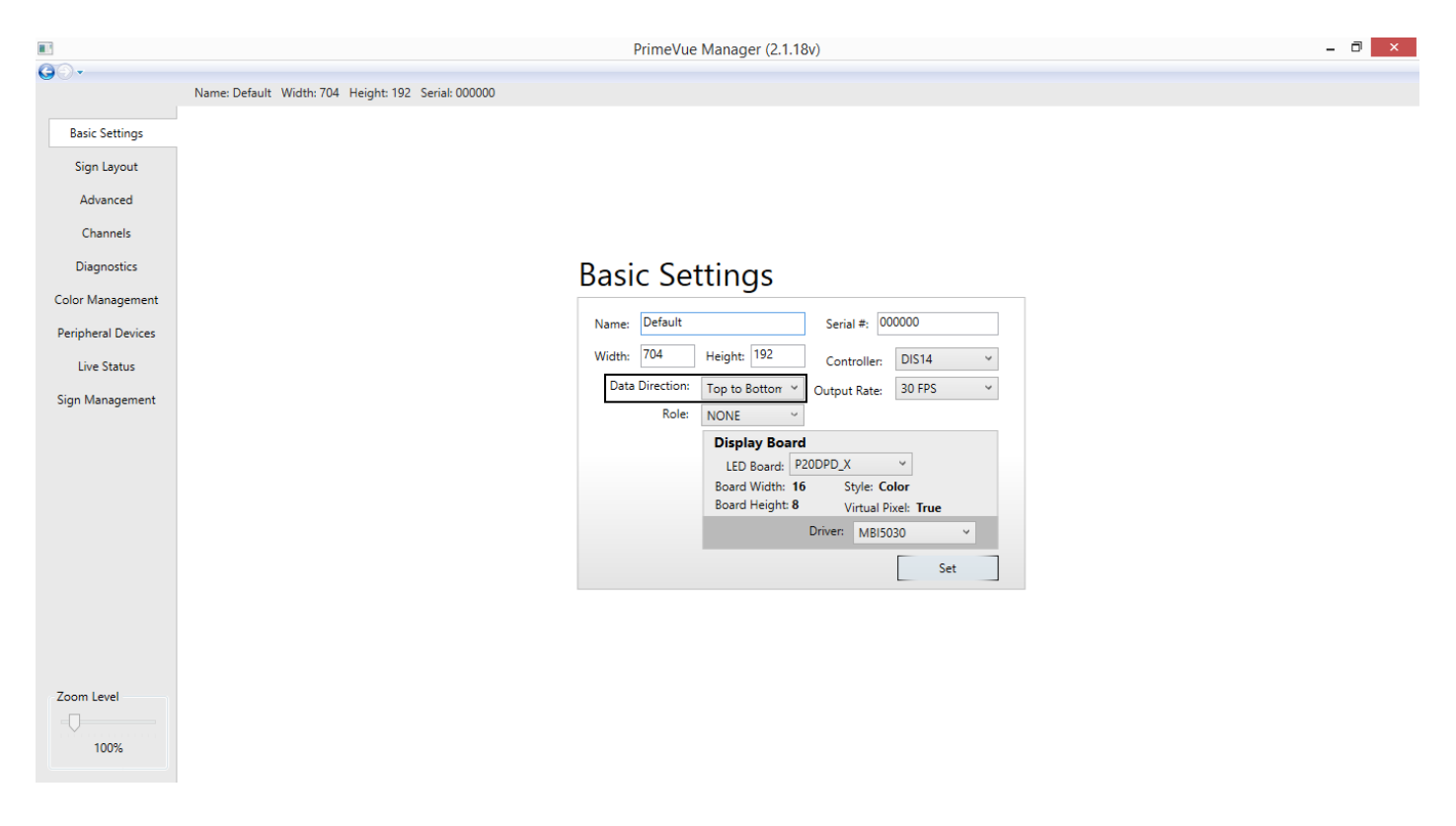

### 1.6 Output Rate

The output rate should be set to 30 fps for EMC signs and 5 fps for billboards.

|                    | PrimeVue Manager (2.1.18v) -                                    | ð × |
|--------------------|-----------------------------------------------------------------|-----|
| <b>G</b> O•        | Name: Default Width: 704 Height: 192 Serial: 000000             |     |
| Basic Settings     |                                                                 |     |
| Sign Layout        |                                                                 |     |
| Advanced           |                                                                 |     |
| Channels           |                                                                 |     |
| Diagnostics        | Basic Settings                                                  |     |
| Color Management   |                                                                 |     |
| Peripheral Devices | Name: Default Serial #: 000000                                  |     |
| Live Status        | Width: 704 Height: 192 Controller: DIS14 ~                      |     |
| Sign Management    | Data Direction: Top to Botton V Output Rate: 30 FPS V           |     |
|                    | None   Dienlay Board                                            |     |
|                    | LED Board: P20DPD_X ~                                           |     |
|                    | Board Width: 16 Style: Color<br>Board Heighth 8 Style: Last and |     |
|                    | Driver: MBI5030 V                                               |     |
|                    | Set                                                             |     |
|                    |                                                                 |     |
|                    |                                                                 |     |
|                    |                                                                 |     |
| Zoom Level         |                                                                 |     |
|                    |                                                                 |     |
| 100%               |                                                                 |     |

## **1.7 Computer Role**

Under "Role," select the appropriate role for the configuration. Options are as follows:

NONE – A stand-alone computer SENDER – A primary computer BACKUP – A secondary computer MASTER – Not implemented. Do not use

|                                                                                                    | PrimeVue Manager (2.1.18v)                                                                                                    | - 0 × |
|----------------------------------------------------------------------------------------------------|----------------------------------------------------------------------------------------------------|-------|
| <b>0</b> 0.                                                                                                    | Name: Default Width: 704 Height: 192 Serial: 000000                                                                                                    |       |
| Basic Settings<br>Sign Layout<br>Advanced<br>Channels<br>Diagnostics<br>Color Management<br>Peripheral Devices<br>Live Status<br>Sign Management | Name: Default Width: 704 Height: 192 Sena: 000000<br>Basic Settings<br>Name: Default Serial #: 000000<br>Width: 704 Height: 192 Controller: DIS14<br>Data Direction: Top to Bottor<br>Utput Rate: 30 FPS<br>Board Width: 16 Style: Color<br>Board Width: 16 Style: Color<br>Board Width: 16 Style: Color<br>Board Height: 8 Virtual Pixel: True<br>Drive: MBI5030<br>Set |       |
| Zoom Level                                                                                                    |                                                                                                    |       |

Specifying NONE means there is no backup computer. Starting ServCom will allow the sign to send frames immediately.

Specifying SENDER sets the sign to rely on a backup. If a sender finds a backup, it sends frames immediately. If it doesn't, it times out before sending frames. (Timing out typically takes a minute or two.)

**IMPORTANT**: A primary computer needs to have a backup defined. If no backup is defined, it will not send out frames, resulting in a blank screen.

A computer specified as a BACKUP will not send out frames if it finds the primary source. It idles until the primary source fails; this causes the BACKUP to send out frames immediately.

Specifying MASTER is not yet implemented. Please ignore this option.

#### 1.8 LED Board

In the display board section, select the appropriate model of LED Board. Corresponding information for each board will be displayed below the drop-down menu.

|                    | PrimeVue Manager (2.1.18v)                                                                                                    | - 0 × |
|--------------------|----------------------------------------------------------------------------------------------------|-------|
| <b>0</b> 0-        | Name: Default Width: 704 Height: 192 Serial: 000000                                                                                                    |       |
| Basic Settings     |                                                                                                    |       |
| Sign Layout        |                                                                                                    |       |
| Advanced           |                                                                                                    |       |
| Channels           |                                                                                                    |       |
| Diagnostics        | Basic Settings                                                                                                    |       |
| Color Management   |                                                                                                    |       |
| Peripheral Devices | Name: Default Serial #: 000000                                                                                                    |       |
| Live Status        | Width: 704 Height: 192 Controller: DIS14 Y                                                                                                    |       |
| Sign Management    | Data Direction: Top to Botton * Output Rate: 30 FPS *                                                                                                    |       |
|                    | Display Board         LED Board:       P20DPD_X         Board Width:       16         Style:       Color         Board Height:       8         Virtual Pixel:       True         Driver:       MBI5030         Set |       |
| Zoom Level         |                                                                                                    |       |
| 100%               |                                                                                                    |       |

### 1.9 Driver

Beneath the Display Board section, use the Driver drop-down menu to select the appropriate driver.

WARNING: Selecting an inappropriate driver will give erroneous feedback reports.

Once all the above information fields have been properly completed, **click the Set button.** This will open the Sign Layout section, which may also be accessed via the "Sign Layout" tab.

# 2.0 Sign Layout

#### **2.1 Controller Creation**

In the Sign Layout section, a matrix of the sign's display boards will be displayed according to the resolution of the sign as entered in the **Basic Settings** section.

To enter controller setup into the program: Click and drag to select the number of boards for the first controller. When the "Create Controller from Selection" dialog appears, click "Yes" to create the controller.

|                    | PrimeVue Manager (2.1.18v)                          | - 🗇 🗙 |
|--------------------|-----------------------------------------------------|-------|
| <b>G</b> O-        |                                                     |       |
|                    | Name: Default Width: 704 Height: 192 Serial: 000000 |       |
| Basic Settings     | Controllers Face: Add Face Face v                   |       |
| Sign Layout        |                                                     |       |
| Advanced           |                                                     |       |
| Channels           |                                                     |       |
| Diagnostics        |                                                     |       |
| Color Management   |                                                     |       |
| Peripheral Devices |                                                     |       |
| Live Status        |                                                     |       |
| Sign Management    |                                                     |       |
|                    |                                                     |       |
|                    |                                                     |       |
|                    |                                                     |       |
|                    |                                                     |       |
|                    |                                                     |       |
|                    |                                                     |       |
|                    |                                                     |       |
|                    |                                                     |       |
| Zoom Level         |                                                     |       |
|                    |                                                     |       |
| 100%               |                                                     |       |

## **2.2 Controller Settings**

The next page will give the option to Auto Assign Outputs. This should be selected if and only if the sign has one row of display boards per output on the controller.

|            |                                                     | PrimeVue Manager (2.1.18v)      | - | ð × |
|------------|-----------------------------------------------------|---------------------------------|---|-----|
| G0.        | Name: Default Width: 704 Height: 192 Serial: 000000 |                                 |   |     |
|            | Controllers Face: Add Face Face *                   |                                 |   |     |
|            |                                                     | Output Settings                 |   |     |
|            |                                                     |                                 |   |     |
|            |                                                     |                                 |   |     |
|            |                                                     |                                 |   |     |
|            |                                                     | Auto Assign Outputs Set Outputs |   |     |
|            |                                                     | Cancel Apply                    |   |     |
| Zoom Level |                                                     |                                 |   |     |
| 100%       |                                                     |                                 |   |     |

For other wirings, uncheck "Auto Assign Outputs" and click the "Set Outputs" button. This will bring you to a display of the board matrix for the controller currently being created. Click and drag to select the number of rows in the first controller. When the "Assign Selection to Output?" option appears, select the letter of the corresponding output. (These outputs are marked on the physical controller.) Repeat for each output.

|             | PrimeVue Manager (2.1.18v)                                                                                     | - 8 × |
|-------------|----------------------------------------------------------------------------------------------------|-------|
| <b>O</b> O• | News Default Wester 704 Historie 100 Sector 00000                                                              |       |
|             |                                                                                                    |       |
|             | race: Add race Face *                                                                                          |       |
|             | Manual Controller Output Assignment                                                                            |       |
|             | وماحت الأرغابة الأراها بقارية القراعة بقابة بقابة بقابة فالقراعة فالقراعة القرعات القراعة القريفة القراعة القر |       |
|             |                                                                                                    |       |
|             |                                                                                                    |       |
|             |                                                                                                    |       |
|             |                                                                                                    |       |
|             |                                                                                                    |       |
|             |                                                                                                    |       |
|             |                                                                                                    |       |
|             |                                                                                                    |       |
|             | Assign Selection to Output? A 🗸                                                                                |       |
|             | No Yes                                                                                                    |       |
|             |                                                                                                    |       |
|             |                                                                                                    |       |
|             |                                                                                                    |       |
|             |                                                                                                    |       |
|             |                                                                                                    |       |
|             |                                                                                                    |       |
|             |                                                                                                    |       |
|             |                                                                                                    |       |
| Zoom Level  |                                                                                                    |       |
|             | c                                                                                                    |       |
| 100%        | Done                                                                                                    |       |

Click **Done** to return to the Output Settings page. Click **Apply** to apply your changes.

#### 2.3 Adding Additional Controllers

Repeat the above steps for each controller. They will be automatically named c\_0, c\_1, etc.

Output letters should correspond to the letters on the physical controller. They should match the physical controller exactly.

#### **2.4 Managing Controllers**

Manage controllers with the "Controller" drop-down menu. This menu displays controller settings and allows the deletion of controller configurations.

(Note: The "Edit" button currently has no functionality.)

Click Add Face to add another face of controllers to the sign. Add as many faces as the sign requires.

Select the face you wish to edit from the Face drop-down menu.

If desired, use the zoom bar in the lower left of the screen to zoom in on specific portions of controller

layouts.

# 3.0 Advanced

Most advanced settings do not need to be changed from default. Explanations of these settings are found in this section.

### 3.1 Photo Cell Limits

Control maximum and minimum brightness allowed during day and night. Default setting for brightness sliders is optimal in most situations.

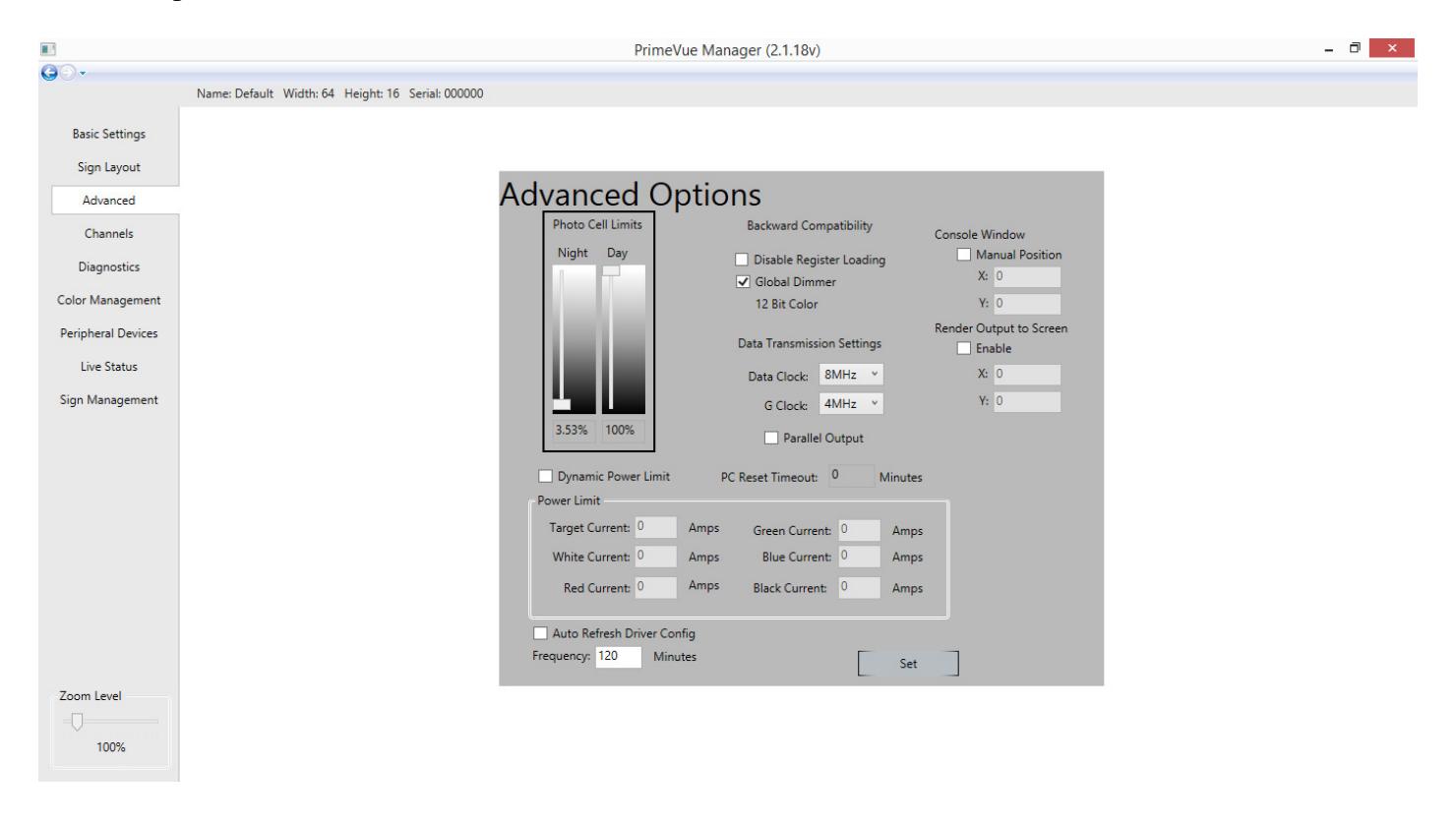

#### 3.2 Backward Compatibility

Do not change **Backward Compatibility** options. The default is correct for all current signs.

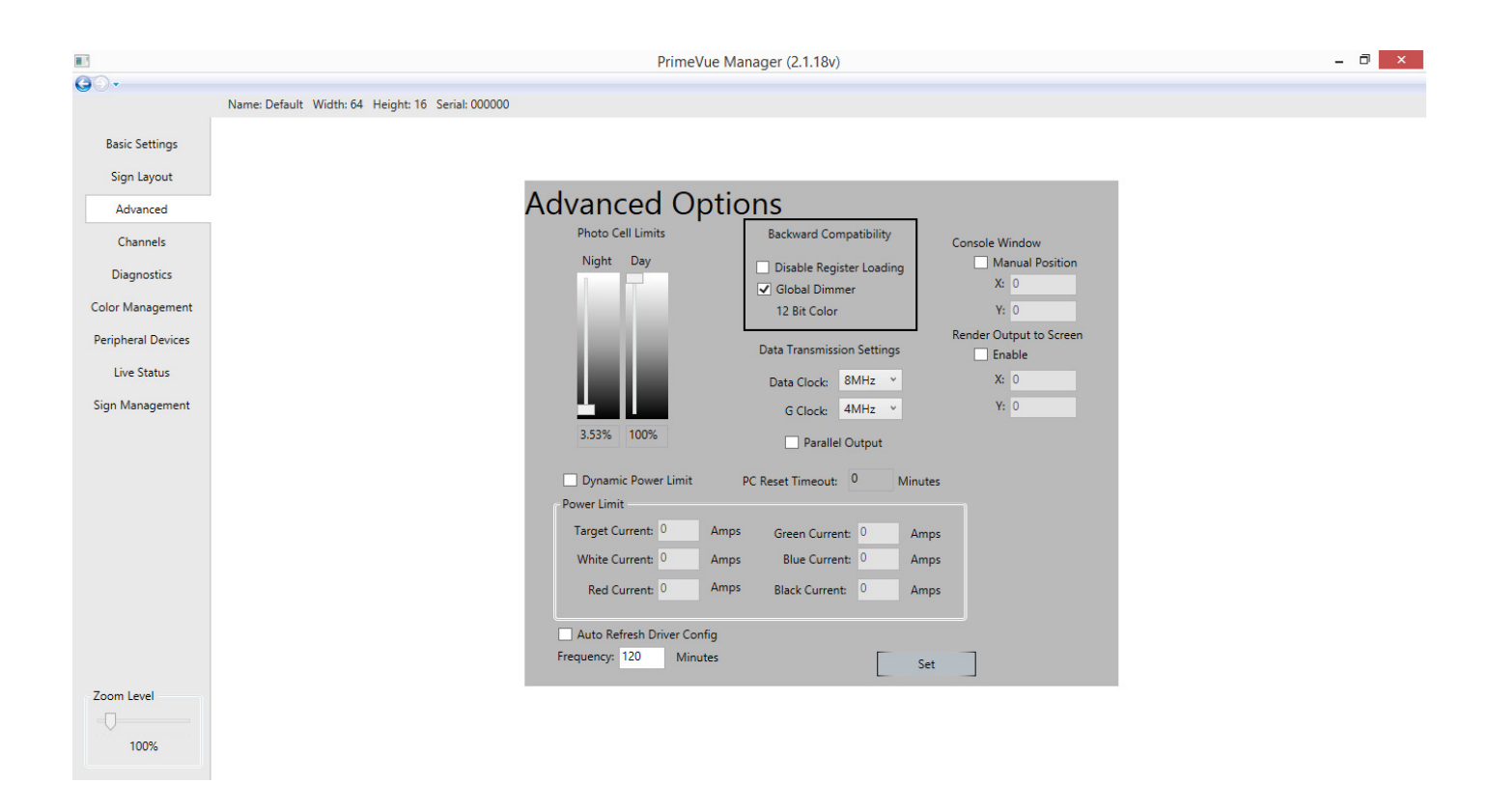

**3.3 Data Transmission Settings** 

|                                        | PrimeVue Manager (2.1.18v)                                                                                                    | - 0 × |
|----------------------------------------|----------------------------------------------------------------------------------------------------|-------|
| <b>0</b> 0-                            | Name: Default Width: 64 Height: 16 Serial: 000000                                                                                  |       |
| Basic Settings                         |                                                                                                    |       |
| Advanced                               | Advanced Options                                                                                                    |       |
| Channels                               | Photo Cell Limits Backward Compatibility Console Window                                                                            |       |
| Diagnostics                            | Night Day Disable Register Loading Manual Position                                                                                 |       |
| Color Management<br>Peripheral Devices | 12 Bit Color Y: 0<br>Render Output to Screen                                                                                       |       |
| Live Status                            | Data Transmission Settings Enable<br>Data Clock: 8MHz × X: 0                                                                       |       |
| Sign Management                        | G Clock: 4MHz v Y: 0                                                                                                    |       |
|                                        | Dunamic Power Limit DC Reset Timeouth 0 Minutes                                                                                    |       |
|                                        | Power Limit                                                                                                    |       |
|                                        | Target Current: 0 Amps Green Current: 0 Amps                                                                                       |       |
|                                        | White Current:     0     Amps     Blue Current:     0     Amps       Red Current:     0     Amps     Black Current:     0     Amps |       |
|                                        | Auto Refresh Driver Config<br>Frequencys 120 Minutes Set                                                                           |       |
| Zoom Level                             |                                                                                                    |       |

The **Data Clock** determines how quickly color information is sent across the sign. This setting defaults to 8MHz, which is correct for all current signs.

The **G Clock** determines how quickly the LEDs flicker on and off. The higher the G Clock, the smoother the image. In general, perform warehouse testing at 8MHz. If setting a sign up for field use, set the G Clock to 4MHz.

#### **3.4 Parallel Output**

To use the Parallel Output option, a board must have 1) exactly 1 row per output, 2) rows of the same length, and 3) connectors which are arranged sequentially without any spaces (e.g. if E goes bad, it should not be plugged into G instead. All rows must be reconnected to remain sequential)

|                    | PrimeVue                                          | e Manager (2.1.18v)                 |                         | - 🗇 🗙 |
|--------------------|---------------------------------------------------|-------------------------------------|-------------------------|-------|
| <b>O</b> O•        |                                                   |                                     |                         |       |
|                    | Name: Default Width: 64 Height: 16 Serial: 000000 |                                     |                         |       |
| Basic Settings     |                                                   |                                     |                         |       |
| Sign Layout        |                                                   |                                     |                         |       |
| Advanced           | Advanced Op                                       | tions                               |                         |       |
| Channels           | Photo Cell Limits                                 | Backward Compatibility              | Console Window          |       |
| Diagnostics        | Night Day                                         | Disable Register Loading            | Manual Position<br>X: 0 |       |
| Color Management   |                                                   | 12 Bit Color                        | Y: 0                    |       |
| Peripheral Devices |                                                   | Data Transmission Settings          | Render Output to Screen |       |
| Live Status        |                                                   | Data Clock: 8MHz 👻                  | X: 0                    |       |
| Sign Management    |                                                   | G Clock: 4MHz ×                     | Y: 0                    |       |
|                    | 3,53% 100%                                        | Parallel Output                     |                         |       |
|                    | Dynamic Power Limit                               | PC Reset Timeout: 0 Minute:         | s                       |       |
|                    | Power Limit                                       |                                     |                         |       |
|                    | Target Current: 0                                 | Amps Green Current: 0 Amp           | s                       |       |
|                    | White Current: 0                                  | Amps Blue Current: <sup>0</sup> Amp | s                       |       |
|                    | Red Current: 0                                    | Amps Black Current: 0 Amps          | s                       |       |
|                    | Auto Refresh Driver Config                        | J                                   |                         |       |
|                    | Frequency: 120 Minute                             | s Set                               |                         |       |
| Zoom Level         |                                                   |                                     |                         |       |
|                    |                                                   |                                     |                         |       |
| 100%               |                                                   |                                     |                         |       |

If the sign fails even one of these requirements, do not use the **Parallel Output** option. In general, all billboards meet this requirement. Many EMC signs, however, do not.

#### **3.5 Console Window**

Under Console Window, enter the x and y coordinates at which you wish to display ServCom on the computer running ServCom.

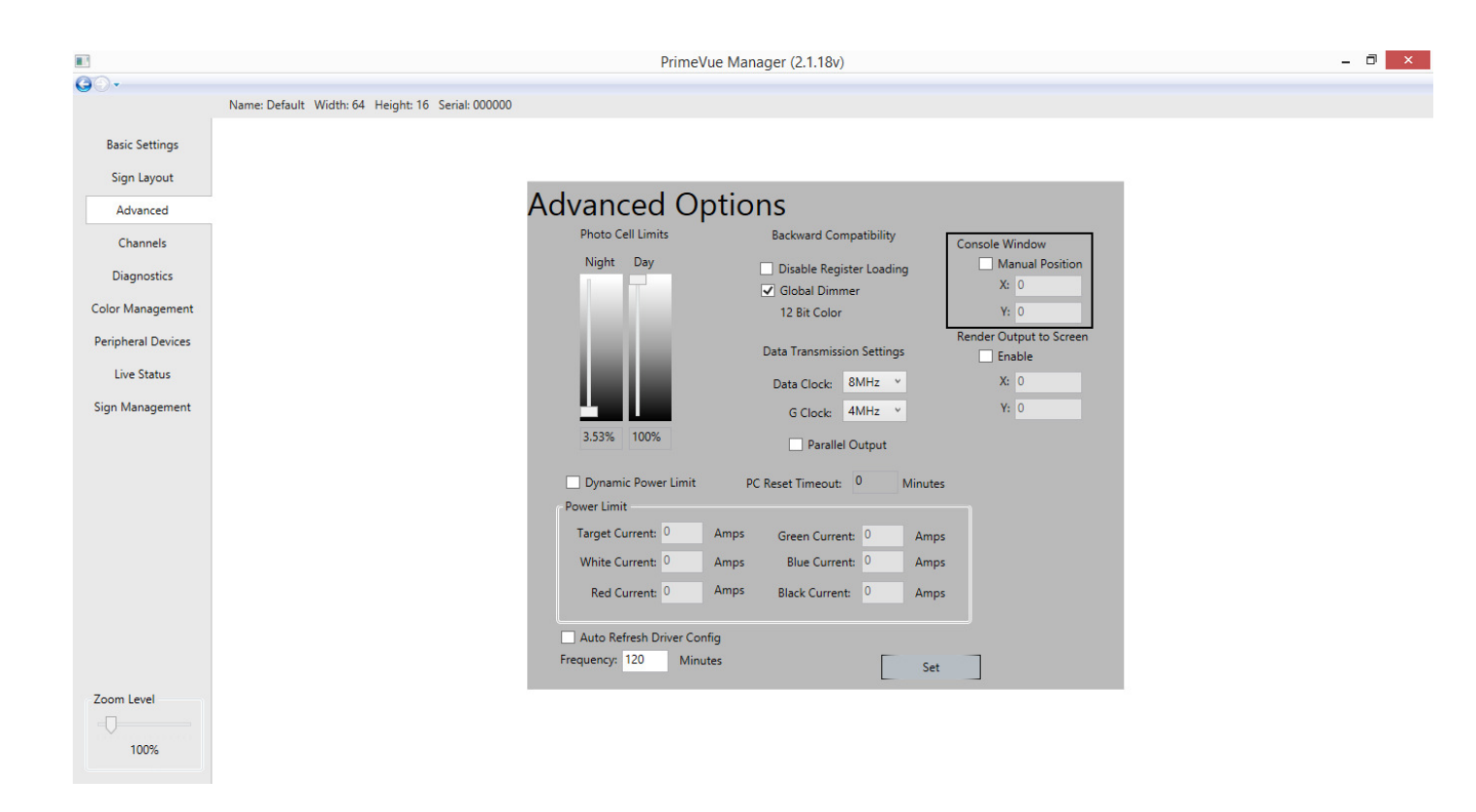

#### 3.6 Render Output to Screen

If enabled, this option outputs of ServCom on screen. Purpose is to allow the use of a greater variety of controllers, or two display sign output on a desired screen.

|                    |                                                   | PrimeVue Manager (2.1.18v)                                                         | - 0 × |
|--------------------|---------------------------------------------------|------------------------------------------------------------------------------------|-------|
| <b>G</b> O-        |                                                   |                                                                                    |       |
|                    | Name: Default Width: 64 Height: 16 Serial: 000000 |                                                                                    |       |
| Basic Settings     |                                                   |                                                                                    |       |
| Sign Layout        |                                                   |                                                                                    |       |
| Advanced           |                                                   | Advanced Options                                                                   |       |
| Channels           |                                                   | Photo Cell Limits Backward Compatibility Console Window                            |       |
| Diagnostics        |                                                   | Night Day Disable Register Loading Manual Position                                 |       |
| Color Management   |                                                   | 12 Bit Color V: 0                                                                  |       |
| Peripheral Devices |                                                   | Data Transmission Settings Enable                                                  |       |
| Live Status        |                                                   | Data Clock: 8MHz Y X: 0                                                            |       |
| Sign Management    |                                                   | G Clock: 4MHz Y V: 0                                                               |       |
|                    |                                                   | 3.53% 100% Parallel Output                                                         |       |
|                    |                                                   | Dynamic Power Limit PC Reset Timeout: 0 Minutes                                    |       |
|                    |                                                   | Power Limit                                                                        |       |
|                    |                                                   | Target Current: 0 Amps Green Current: 0 Amps                                       |       |
|                    |                                                   | White Current:         0         Amps         Blue Current:         0         Amps |       |
|                    |                                                   | Red Current: 0 Amps Black Current: 0 Amps                                          |       |
|                    |                                                   | Auto Refresh Driver Config                                                         |       |
|                    |                                                   | Frequency: 120 Minutes Set                                                         |       |
| Zoom Level         |                                                   |                                                                                    |       |

### 3.7 Dynamic Power Limit

The Dynamic Power Limit caps the maximum power-usage of the sign. This feature is rarely used. The **Power Limit** section beneath is a part of this feature. (The usage of this feature is separate from the purpose of this document.)

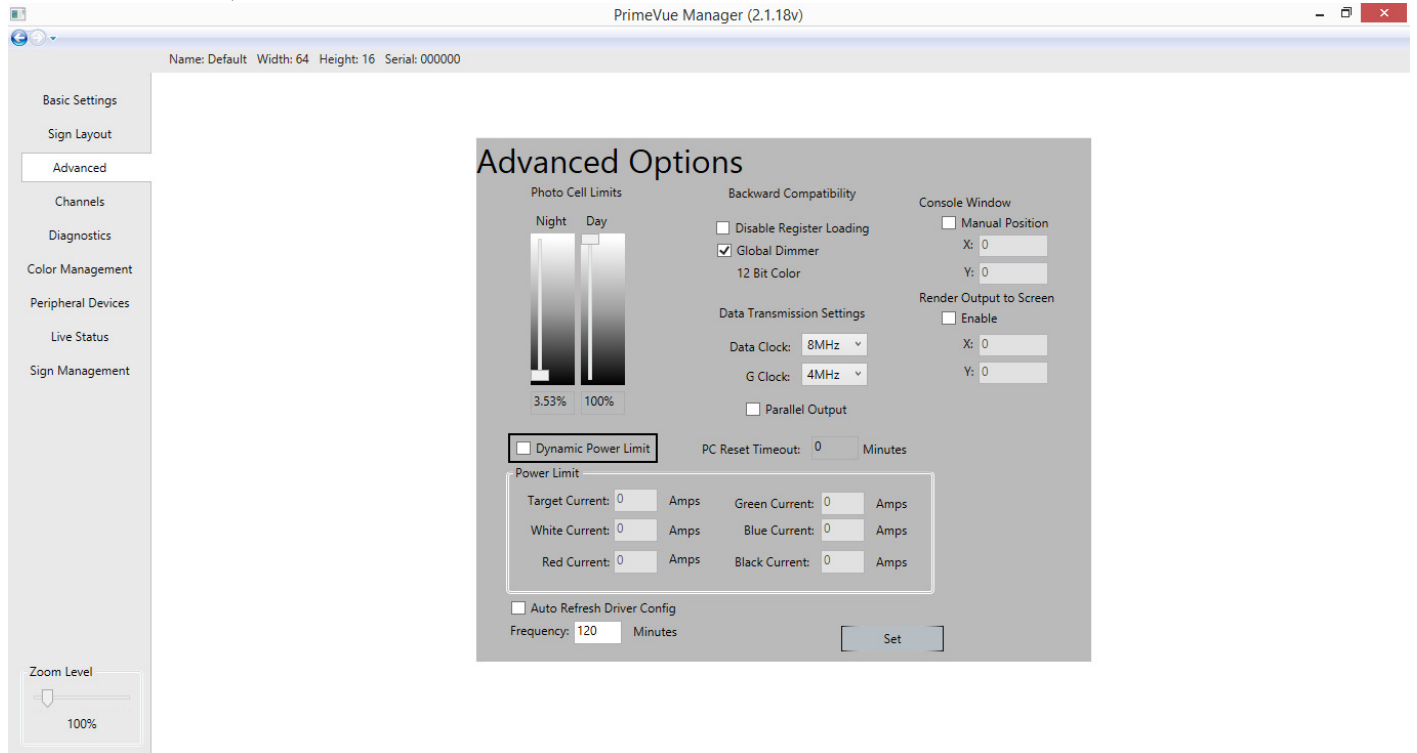

Please ignore Dynamic Power Limit for most signs.

#### 3.8 PC Reset Timeout

Enter number of minutes sign will display last image once sign stops receiving data. When this time expires, the sign will go black.

|                    |                                                   | PrimeVue Ma                | anager (2.1.18v)                                        |                         | - | O × |
|--------------------|---------------------------------------------------|----------------------------|---------------------------------------------------------|-------------------------|---|-----|
| <b>G</b> O.        |                                                   |                            |                                                         |                         |   |     |
|                    | Name: Default Width: 64 Height: 16 Serial: 000000 |                            |                                                         |                         |   |     |
| Basic Settings     |                                                   |                            |                                                         |                         |   |     |
| Sign Layout        |                                                   |                            |                                                         |                         |   |     |
| Advanced           |                                                   | Advanced Optic             | ons                                                     |                         |   |     |
| Channels           |                                                   | Photo Cell Limits          | Backward Compatibility                                  | Console Window          |   |     |
| Diagnostics        |                                                   | Night Day                  | Disable Register Loading                                | Manual Position         |   |     |
| Color Management   |                                                   |                            | <ul> <li>Global Dimmer</li> <li>12 Bit Color</li> </ul> | Y: 0                    |   |     |
| Peripheral Devices |                                                   |                            |                                                         | Render Output to Screen |   |     |
| Live Status        |                                                   |                            | Data Transmission Settings                              | Enable                  |   |     |
|                    |                                                   |                            | Data Clock: 8MHz Y                                      | X: 0                    |   |     |
| Sign Management    |                                                   |                            | G Clock: 4MHz Y                                         | Y: 0                    |   |     |
|                    |                                                   | 3.53% 100%                 | Parallel Output                                         |                         |   |     |
|                    |                                                   | Dynamic Power Limit        | PC Reset Timeout: 0 Minutes                             |                         |   |     |
|                    |                                                   | Power Limit                |                                                         | <b>_</b>                |   |     |
|                    |                                                   | Target Current: 0 Amps     | Green Current: <sup>0</sup> Amps                        |                         |   |     |
|                    |                                                   | White Current: 0 Amps      | s Blue Current: 0 Amps                                  |                         |   |     |
|                    |                                                   | Red Current: 0 Amps        | Black Current: 0 Amps                                   | ;                       |   |     |
|                    |                                                   | Auto Refresh Driver Config |                                                         |                         |   |     |
|                    |                                                   | Frequency: 120 Minutes     | Set                                                     |                         |   |     |
| Zoom Level         |                                                   |                            |                                                         |                         |   |     |
|                    |                                                   |                            |                                                         |                         |   |     |
| 100%               |                                                   |                            |                                                         |                         |   |     |

### 3.9 Auto Refresh Driver Config

Use this setting for EMCs, which do not have native feedback error detection. This setting allows the sign to automatically refresh the driver config at set intervals to remove potential display artifacts (due to driver config errors).

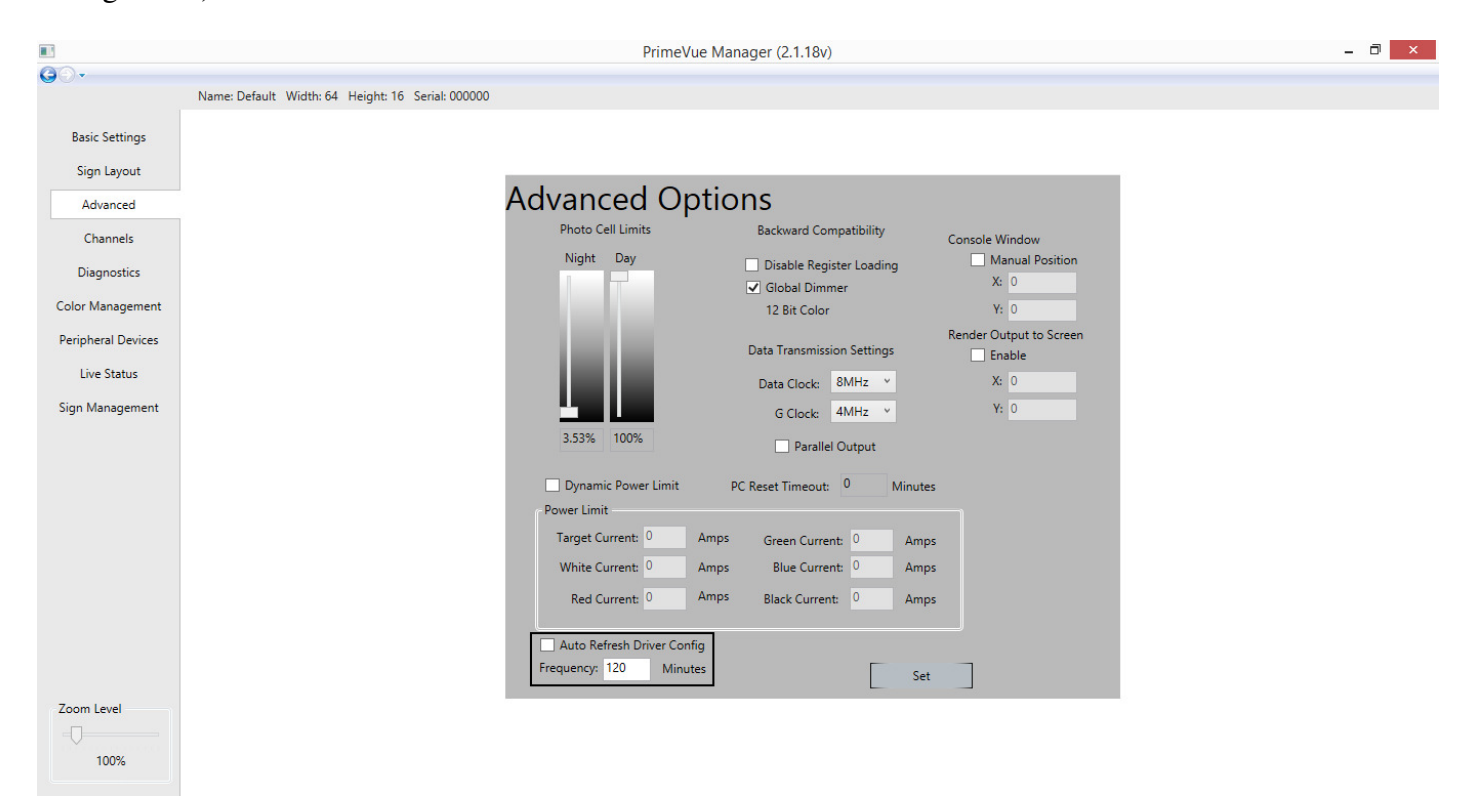

If setting up an EMC, enable Auto Refresh Config with the default frequency of 120 entered into the text book.

Do not use this setting for billboards. If setting up a billboard, ensure this option is unchecked.

# 4.0 Channels

Assigned appropriate channel(s) to your sign by using the "Channels" tab. New profiles in PrimeVue Manager will have a single PrimeVue Messages channel created as a default.

To add a new channel, click the "Add Channel" button at the lower-right of the window.

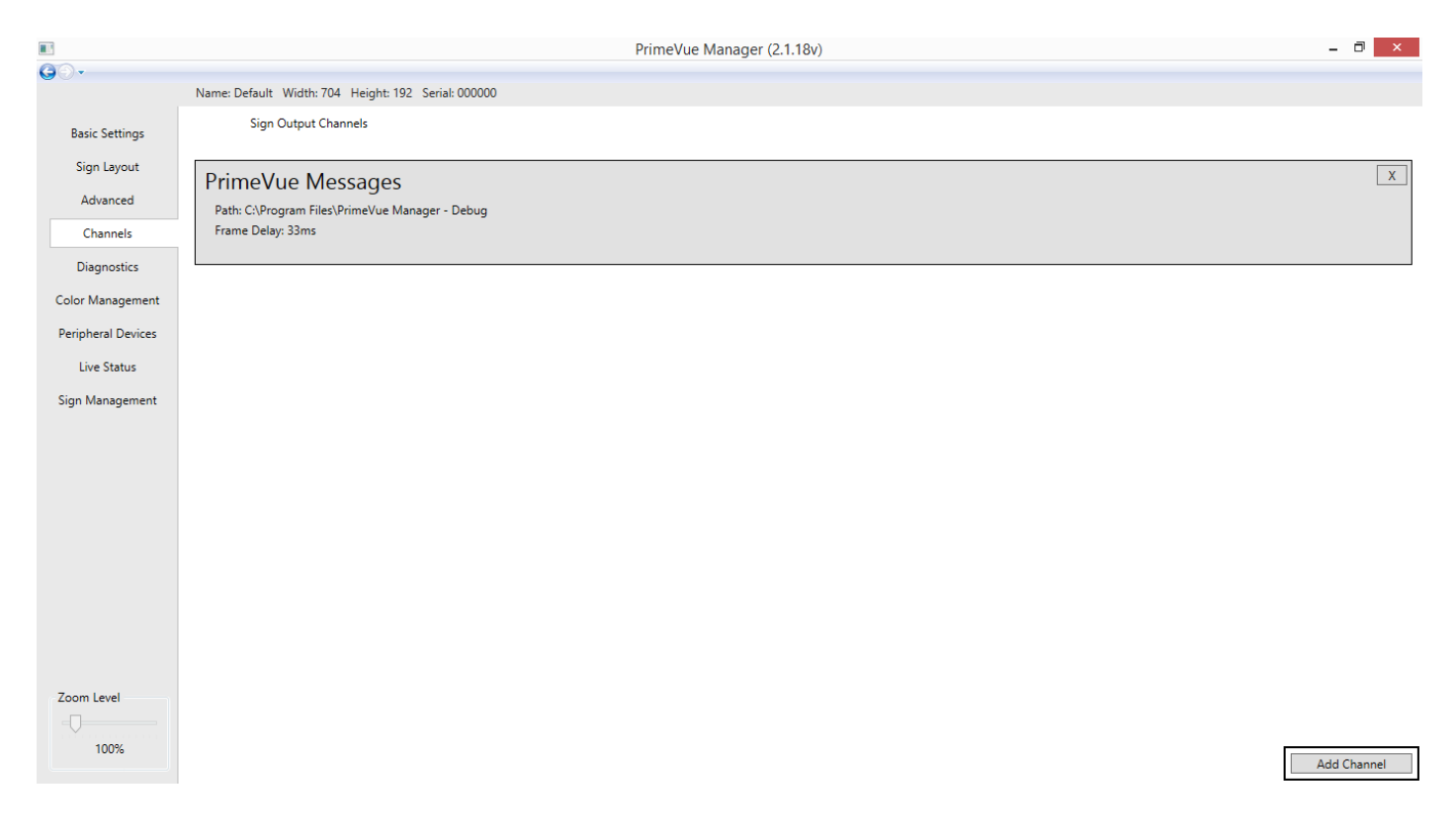

Select the type of channel you wish to create.

|                                 | Pi                                                  | imeVue Manager (2.1.18v)   | - 6 | × |
|---------------------------------|-----------------------------------------------------|----------------------------|-----|---|
| <b>G</b> 0•                     | Name: Default Width: 704 Height: 192 Serial: 000000 |                            |     |   |
| Basic Settings                  |                                                     | Select channel type to add |     |   |
| Advanced                        |                                                     |                            |     |   |
| Channels                        |                                                     | PrimeVue Messages          |     |   |
| Diagnostics<br>Color Management |                                                     | Screen Rake                |     |   |
| Peripheral Devices              |                                                     | DeckLink Live Video        |     |   |
| Live Status                     |                                                     |                            |     |   |
| Sign Management                 |                                                     |                            |     |   |
| Zoom Level                      |                                                     |                            |     |   |

For EMCs, use the default PrimeVue Messages channel.

For billboards, remove the PrimeVue Messages channel by clicking the "x" button. Then click **Add Channel** and select **Screen Rake** from the three options.

For signs with a video capture option, add a DeckLink Live Video channel. This allows you to display live video on the sign. Click **Add Channel** and select **DeckLink Live Video** from the three options.

Once you have created the appropriate channels, click the desired channel to configure its settings.

#### 4.1 PrimeVue Messages settings

No editable settings at this time. Simply creating the channel enables its use.

#### 4.2 Screen Rake settings

#### 4.2.1 Channel Name

Enter desired channel name in the text box.

|                                                                                         | PrimeVue Manager (2.1.18v)                                                                                                    | - 0 × |
|-----------------------------------------------------------------------------------------|----------------------------------------------------------------------------------------------------|-------|
| <b>G</b> ⊙•                                                                             | Name: Default Width: 704 Height: 192 Serial: 000000                                                                                     |       |
| Basic Settings<br>Sign Layout<br>Advanced<br>Channels                                   | Screen Rake Channel Settings       Channel Name:     Screen Rake Channel       Output Rate:     30 fps                                  |       |
| Diagnostics<br>Color Management<br>Peripheral Devices<br>Live Status<br>Sign Management | X Offset: 0 Show outline<br>V Offset: 0<br>Capture Area<br>@ Lock to sign size<br>G full Screen<br>Custom<br>Width: 1408<br>Height: 384 |       |
| Zoom Level                                                                              |                                                                                                    | ОК    |

## 4.2.2 Output Range

Billboards should be set to 5 fps. Signs displaying animations should use a higher frame rate.

|                                           |                                                       | PrimeVue Manager (2.1.18v) | - 0 × |
|-------------------------------------------|-------------------------------------------------------|----------------------------|-------|
| G⊙•                                       | Name: Default Width: 704 Height: 192 Serial: 000000   |                            |       |
| Basic Settings<br>Sign Layout<br>Advanced | Screen Rake Channel Settings                          |                            |       |
| Channels                                  |                                                       |                            |       |
| Diagnostics                               | Output Rate: 30 tps Ap                                | pp Check: DBCApp           |       |
| Color Management                          | X Offset: 0                                           | ✓ keep outline on top      |       |
| Peripheral Devices                        | Y Offset: 0                                           |                            |       |
| Live Status                               | Capture Area     O Lock to sign size                  |                            |       |
| Sign Management                           | O Full Screen<br>Custom<br>Width: 1408<br>Height: 384 |                            |       |
| Zoom Level                                |                                                       |                            | ОК    |

### 4.2.3 App Check

Looks for a the application which runs the billboard (DBCApp) so the sign only outputs when it finds the application. In a test environment, the field may be changed to *system* so that the sign will always output. Change back to DBCApp once testing is completed.

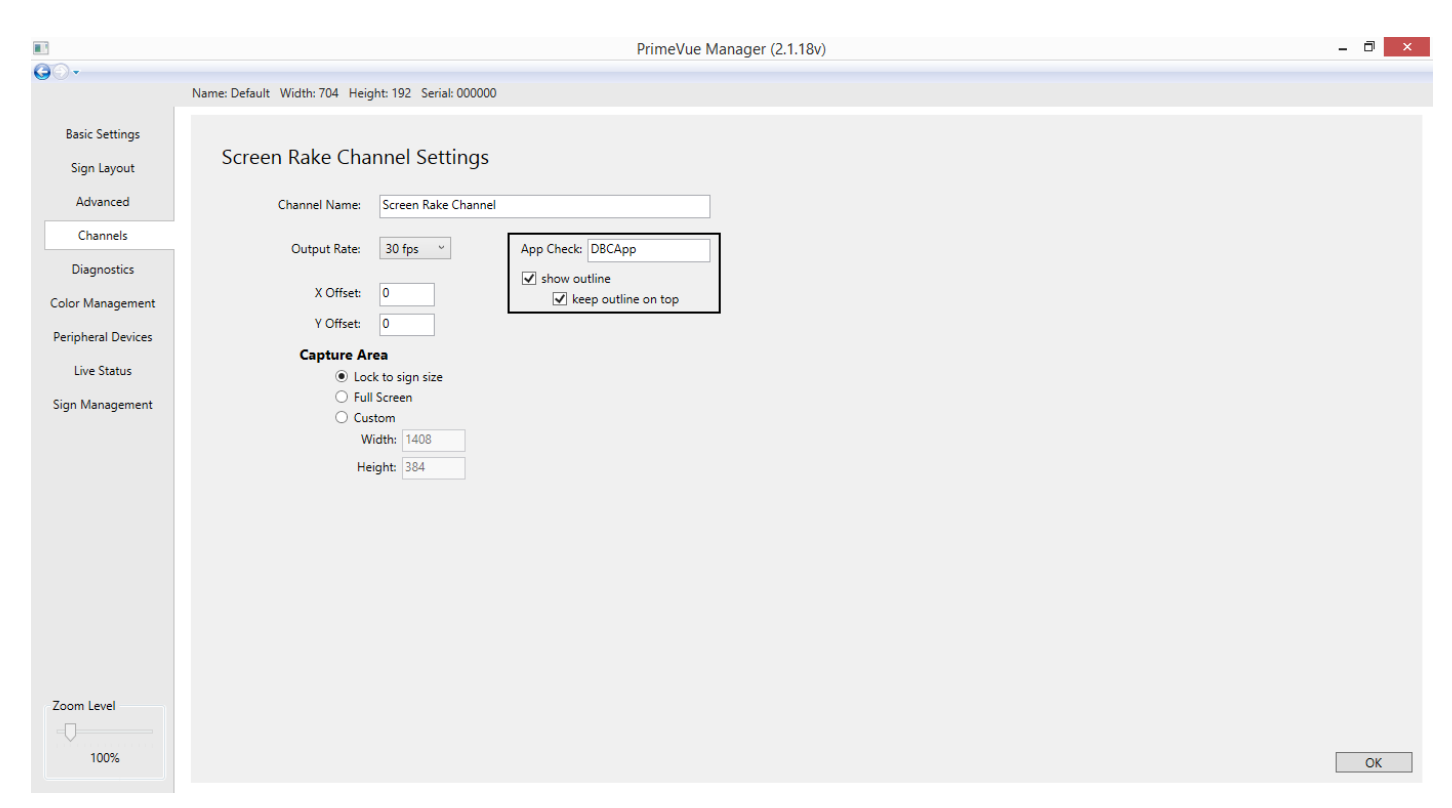

#### 4.2.4 X and Y Offsets

This setting sets which portion of the screen is transmitted to the sign. The default is 0/0, which will display the upper left-hand corner of the desktop.

|                    | PrimeVue Manager (2.1.18v)                                                                | - 0 × |
|--------------------|-------------------------------------------------------------------------------------------|-------|
| <b>G</b> O.        |                                                                                           |       |
|                    | Name: Default Width: 704 Height: 192 Serial: 000000                                       |       |
| Basic Settings     | Screen Bake Channel Settings                                                              |       |
| Sign Layout        | Screen Rake Channel Settings                                                              |       |
| Advanced           | Channel Name: Screen Rake Channel                                                         |       |
| Channels           | Output Rate: 30 fps × App Check DBCApp                                                    |       |
| Color Management   | X Offset: 0 Show outline                                                                  |       |
| Peripheral Devices | Y Offset: 0                                                                               |       |
| Live Status        | Capture Area <ul> <li>Lock to sign size</li> </ul>                                        |       |
| Sign Management    | <ul> <li>Full Screen</li> <li>Custom</li> <li>Width: 1408</li> <li>Height: 384</li> </ul> |       |
| Zoom Level         |                                                                                           | OK    |

If using a secondary monitor, set the X Offset to start at the resolution of the primary monitor so that the output image begins on the secondary monitor.

### 4.2.5 Capture Area

Lock to sign size: captures just the resolution it needs to output to the sign.

Full Screen: Captures entire screen and resizes it to fit the sign (does not maintain aspect ratio)..

Custom: Defines size to be resized to the sign (does not maintain aspect ratio).

|                                                                                                    | PrimeVue Manager (2.1.18v)                                                                                                    | - 0 × |
|----------------------------------------------------------------------------------------------------|----------------------------------------------------------------------------------------------------|-------|
| <b>G</b> O                                                                                                    |                                                                                                    |       |
| Basic Settings<br>Sign Layout<br>Advanced<br>Channels<br>Diagnostics<br>Color Management<br>Peripheral Devices | Name: Default Width: 704 Height: 192 Serial: 000000         Screen Rake Channel Settings         Channel Name:       Screen Rake Channel         Output Rate:       30 fps         X Offset:       0         Y Offset:       0         Capture Area       Keep outline on top |       |
| Live Status<br>Sign Management<br>Zoom Level                                                                   | Ockto sign size     Full Screen     Custom     Width: 1408     Height: 384                                                                                                    |       |
| 100%                                                                                                    |                                                                                                    | ОК    |

### 4.2.6 Show Outline

To display a green line identifying the capture, enable Show Outline. The setting can be disabled if there are relevant problems in Windows.

Click **OK** to save settings

## 4.3 DeckLink Capture settings

#### 4.3.1 Channel Name

Enter desired channel name in the text box.

|                                |                                                         | l.                          | PrimeVue Manager (2.1.18v) | - 0 × |
|--------------------------------|---------------------------------------------------------|-----------------------------|----------------------------|-------|
| G).                            | Name: Default Width: 704 Height: 192                    | Serial: 000000              |                            |       |
| Basic Settings<br>Sign Layout  | DeckLink Capture sett                                   | ings                        |                            |       |
| Channels                       | Channel Name: DeckLink Live Vid                         | eo Channel                  |                            |       |
| Diagnostics                    | Decklink ID*                                            | Model<br>Mini Recorder      |                            |       |
| Color Management               | O Capture full screen                                   | Video Mode                  |                            |       |
| Peripheral Devices             | Keep aspect ratio                                       | 720p 59.94Hz ~              |                            |       |
| Live Status<br>Sign Management | Capture sign resolution     X and Y offsets     0     O | Pixel Format<br>8Bit YUV ~  |                            |       |
|                                | X and Y offsets Width and I                             | reight                      |                            |       |
| Zoom Level                     | * ID should be '0' unless there is more than            | one DeckLink card installed |                            | ОК    |

## 4.3.2 DeckLink ID

If you have multiple live videos coming to the sign, enter which capture card you wish to display. The default is 0.

|                    |                                              | PrimeVue Manager (2.1.18v)    | _ 0 × |
|--------------------|----------------------------------------------|-------------------------------|-------|
| <b>G</b> O•        |                                              |                               |       |
|                    | Name: Default Width: 704 Height: 192         | Serial: 000000                |       |
| Basic Settings     |                                              |                               |       |
| Sign Layout        | DeckLink Capture sett                        | ings                          |       |
| Advanced           | Channel Name: DeckLink Live Vid              | leo Channel                   |       |
| Channels           | D. U. LUDY                                   |                               |       |
| Diagnostics        |                                              | Mini Recorder v               |       |
| Color Management   | ○ Capture full screen                        | Video Mode                    |       |
| Peripheral Devices | Keep aspect ratio                            | 720p 59.94Hz *                |       |
| Live Status        | Capture sign resolution                      | Pixel Format                  |       |
| Sign Management    | X and Y offsets                              | 8Bit YUV ~                    |       |
|                    | ○ Custom resolution                          |                               |       |
|                    | X and Y offsets Width and H<br>0 0 0 0       | neight                        |       |
|                    |                                              |                               |       |
|                    |                                              |                               |       |
|                    |                                              |                               |       |
|                    |                                              |                               |       |
|                    |                                              |                               |       |
|                    |                                              |                               |       |
|                    |                                              |                               |       |
| Zoom Level         |                                              |                               |       |
| -                  |                                              |                               |       |
| 100%               |                                              |                               | ОК    |
|                    | * ID should be '0' unless there is more than | i one DeckLink card installed |       |

#### 4.3.3 Model

Setting not yet implemented. Please ignore this field.

#### 4.3.4 Video Mode

Must exactly match the capture source, otherwise output will fail.

|                    |                                                                          | PrimeVue Manager (2.1.18v) | - 🗇 🗙 |
|--------------------|--------------------------------------------------------------------------|----------------------------|-------|
| <b>G</b> O+        | Name: Default Width 704 Height 102 Serial 00000                          |                            |       |
|                    | Name: Delaut: Width: 704 Height: 192 Senai: 000000                       |                            |       |
| Basic Settings     | Dacklink Capture settings                                                |                            |       |
| Sign Layout        | Decklink Capture settings                                                |                            |       |
| Advanced           | Channel Name: DeckLink Live Video Channel                                |                            |       |
| Channels           | Decklink ID* Model                                                       |                            |       |
| Diagnostics        | 0 ~ Mini Recorder ~                                                      |                            |       |
| Color Management   | O Capture full screen Video Mode                                         |                            |       |
| Peripheral Devices | Keep aspect ratio 720p 59.94Hz ×                                         |                            |       |
| Live Status        | Capture sign resolution     Pixel Format                                 |                            |       |
| Sign Management    | X and V offsets<br>0 0                                                   |                            |       |
|                    | O Custom resolution                                                      |                            |       |
|                    | X and Y offsets Width and height                                         |                            |       |
|                    |                                                                          |                            |       |
|                    |                                                                          |                            |       |
|                    |                                                                          |                            |       |
|                    |                                                                          |                            |       |
|                    |                                                                          |                            |       |
|                    |                                                                          |                            |       |
|                    |                                                                          |                            |       |
| Zoom Level         |                                                                          |                            |       |
| 100%               |                                                                          |                            | ОК    |
|                    | * ID should be '0' unless there is more than one DeckLink card installed |                            |       |

#### 4.3.5 Pixel Format

Setting not yet implemented. Leave at 8Bit YUV.

#### 4.3.6 Capture full screen

Allows entire source to be output to the sign. Selecting "Keep aspect ratio" will force the sign to drop portions of the video that do not fit into the sign.

Capture sign resolution: allows to capture a specific portion of the screen. Enter the X and Y axes at which the capture area will begin (default is 0/0, which will start from the upper-left corner of the screen).

|                                             | PrimeVue Manager (2.1.18v)                                                            | - 0 × |
|---------------------------------------------|---------------------------------------------------------------------------------------|-------|
| <b>A</b> D.                                 |                                                                                       |       |
|                                             | Name: Default Width: 704 Height: 192 Serial: 000000                                   |       |
| Basic Settings<br>Sign Layout               | DeckLink Capture settings                                                             |       |
| Advanced                                    | Channel Name: DeckLink Live Video Channel                                             |       |
| Channels<br>Diagnostics<br>Color Management | Decklink ID* Model       0     Mini Recorder       Capture full screen     Video Mode |       |
| Peripheral Devices                          | Keep aspect ratio 7/20p 59:94Hz *                                                     |       |
| Live Status<br>Sign Management              | O     Capture sign resolution     Pixel Format       X and Y offsets     8Bit YUV ~   |       |
|                                             | Custom resolution<br>X and Y offsets Width and height<br>0 0 0 0                      |       |
| Zoom Level                                  | * ID should be '0' unless there is more than one DeckLink card installed              | OK    |

### 4.3.7 Custom resolution

Set exact dimensions to be displayed. Sign will resize to fit (will not keep aspect ratio).

|                    |                                             | PrimeVu                       | e Manager (2.1.18v) | - 0 | × |
|--------------------|---------------------------------------------|-------------------------------|---------------------|-----|---|
| <b>G</b> O+        | Name Default Width 704 Height 10            | Sevial 000000                 |                     |     | _ |
|                    | Name: Delaute Width: 704 Height: 192        | Senai: 000000                 |                     |     |   |
| Basic Settings     | Deald inly Contume and                      | tin                           |                     |     |   |
| Sign Layout        | DeckLink Capture se                         | ungs                          |                     |     |   |
| Advanced           | Channel Name: DeckLink Live V               | deo Channel                   |                     |     |   |
| Channels           | Decklink ID*                                | Model                         |                     |     |   |
| Diagnostics        | 0 ~                                         | Mini Recorder                 |                     |     |   |
| Color Management   | Capture full screen                         | Video Mode                    |                     |     |   |
| Peripheral Devices | Keep aspect ratio                           | 720p 59.94Hz ~                |                     |     |   |
| Live Status        | <ul> <li>Capture sign resolution</li> </ul> | Pixel Format                  |                     |     |   |
| Sign Management    | X and Y offsets                             | 8Bit YUV ~                    |                     |     |   |
|                    | <ul> <li>Custom resolution</li> </ul>       |                               |                     |     |   |
|                    | X and Y offsets Width and                   | height                        |                     |     |   |
|                    |                                             |                               |                     |     |   |
|                    |                                             |                               |                     |     |   |
|                    |                                             |                               |                     |     |   |
|                    |                                             |                               |                     |     |   |
|                    |                                             |                               |                     |     |   |
|                    |                                             |                               |                     |     |   |
|                    |                                             |                               |                     |     |   |
| Zoom Level         |                                             |                               |                     |     |   |
| 100%               |                                             |                               |                     |     |   |
|                    | * ID should be '0' unless there is more th  | n one DeckLink card installed |                     | UK  |   |

Click OK to apply settings.

Multiple channels may be created for each sign by clicking the "Add Channel" button.

# **5.0 Diagnostics**

### 5.1 Feedback Options

Click "Enable Feedback" to enable feedback

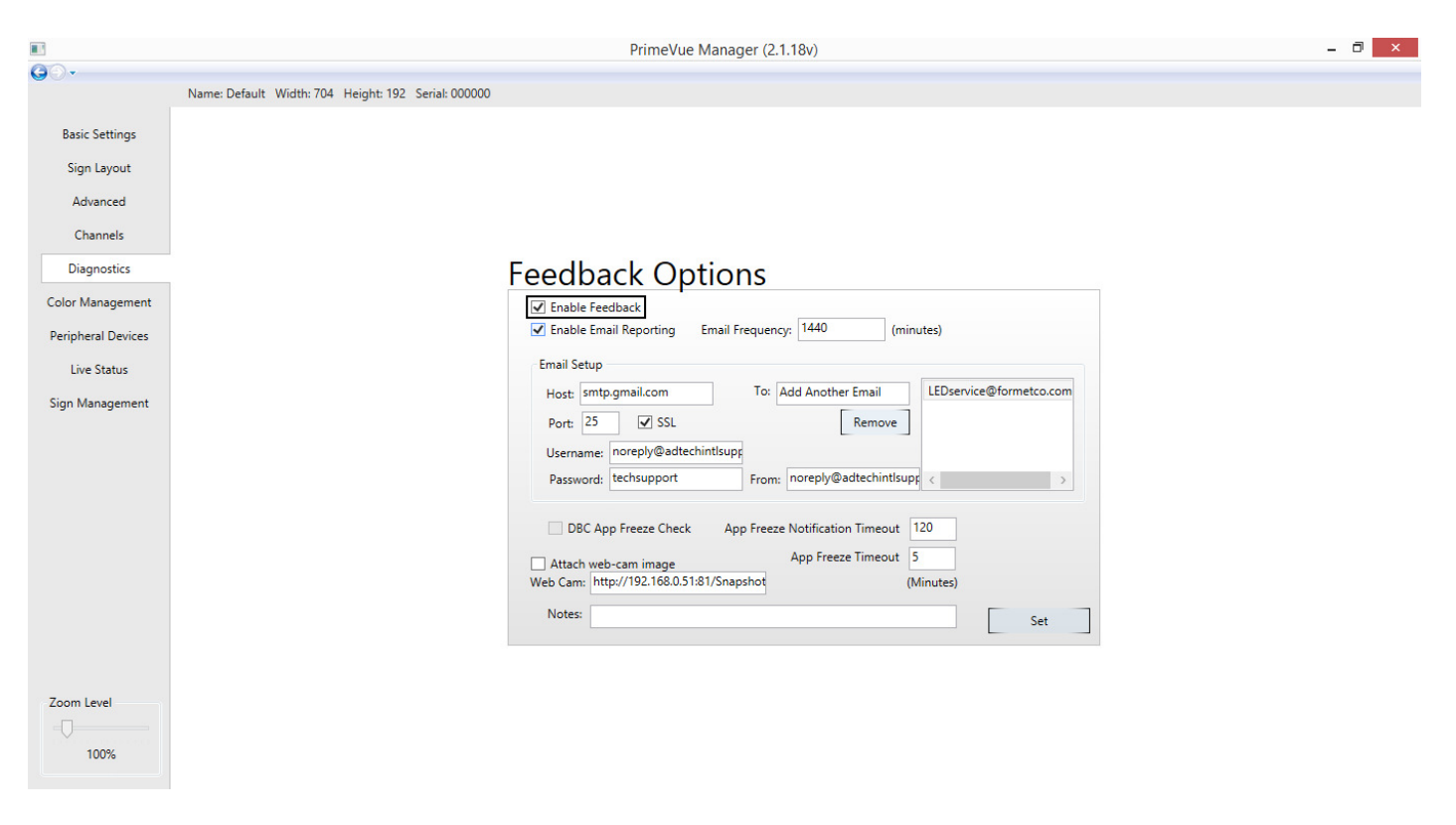

Click **Enable Email Reporting** to enable the sending of feedback emails. Enter email frequency (default is 1440 minutes). Change or add email addresses by entering the address into the **To** field and clicking **Add**. Remove emails by selecting the desired email to remove and clicking **Remove**.

|                                                                                                    | PrimeVue Manager (2.1.18v)                                                                                                    | - 0 × |
|----------------------------------------------------------------------------------------------------|----------------------------------------------------------------------------------------------------|-------|
| <b>G</b> O-                                                                                                    |                                                                                                    |       |
| Basic Settings<br>Sign Layout<br>Advanced<br>Channels<br>Diagnostics<br>Color Management<br>Peripheral Devices<br>Live Status<br>Sign Management | Name: Default Width: 704 Height: 192 Serial: 000000<br>Feedback Options<br>Verail Enable Feedback<br>Verail Setup<br>Host: smtp:gmail.com<br>Port: 25 Verail: Ssl.<br>Verail Setup<br>Port: 25 Verail: Ssl.<br>Verail: Setup<br>Port: 25 Verail: Ssl.<br>Verail: Setup<br>Port: 25 Verail: Sol.<br>Port: 25 Verail: Sol.<br>Port: 25 Verail: Sol.<br>Port: 25 Verail: Sol.<br>Port: 25 Verail: Sol.<br>Port: 25 Verail: Sol.<br>Port: 25 Verail: Sol.<br>Port: 26 Verail: Sol.<br>Port: 27 Verail: Sol.<br>Port: 28 Verail: Sol.<br>Port: 29 Verail: Sol.<br>Port: 29 Verail: Sol.<br>Port: 29 Verail: Sol.<br>Port: 20 Verail: Sol.<br>Port: 20 |       |
| Zoom Level                                                                                                    | Attach web-cam image       App freeze finited is a straight of the straight of the str                                                                                                    |       |

Other email settings should not be changed.

**DBC App Freeze Check:** enables email notifications for possible freezing of DBC App. Enter frequency of emails in "App Freeze Notification Timeout" field. Enter time before timeout is detected in "App Freeze Timeout" field.

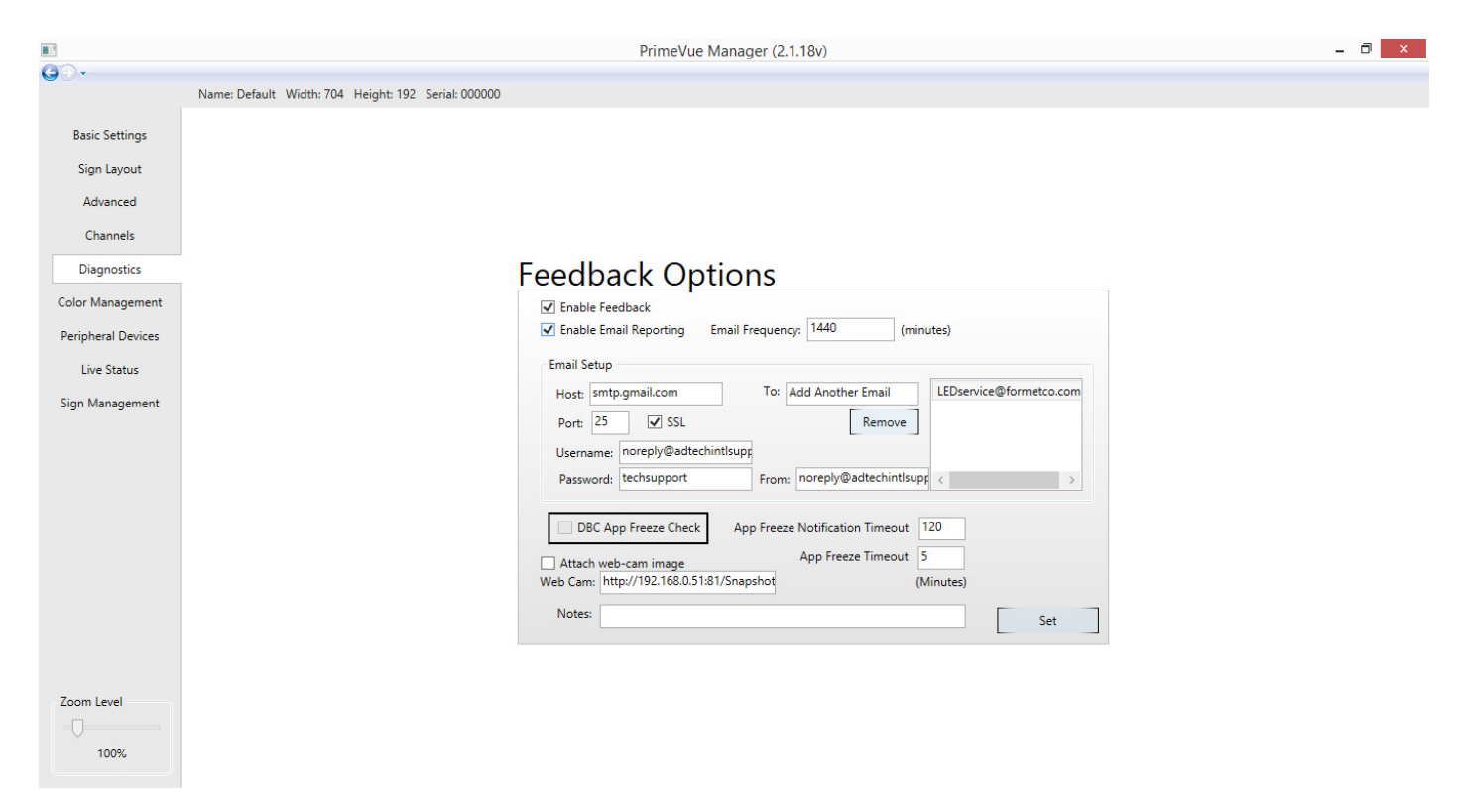

Click "Attach web-cam image" to enable a web cam to send pictures with feedback emails. Default IP address should work for most web cams.

|                    | PrimeVue Manager (2.1.18v)                                                                                                    | - 0 × |
|--------------------|----------------------------------------------------------------------------------------------------|-------|
| <b>G</b> O •       |                                                                                                    |       |
|                    | Name: Default Width: 704 Height: 192 Serial: 000000                                                                                                    |       |
| Basic Settings     |                                                                                                    |       |
| Sign Layout        |                                                                                                    |       |
| Advanced           |                                                                                                    |       |
| Channels           |                                                                                                    |       |
| Diagnostics        | Feedback Options                                                                                                    |       |
| Color Management   | Enable Feedback                                                                                                    |       |
| Peripheral Devices | Enable Email Reporting Email Frequency: 1440 (minutes)                                                                                                    |       |
| Live Status        | Email Setup                                                                                                    |       |
| Sign Management    | Host: smtp.gmail.com To: Add Another Email LEDservice@formetco.com<br>Port: 25 V SSL Remove<br>Username: inoreply@adtechintlsupg<br>Password: techsupport From: inoreply@adtechintlsupg < >><br>DBC App Freeze Check App Freeze Notification Timeout 120<br>Attach web-cam image<br>Web Cam: http://192.168.0.51:81/Snapshot (Minutes)<br>Notes: Set |       |
| Zoom Level         |                                                                                                    |       |

Notes: blanket field for information to include in feedback emails, such as contact information.

Click **Set** to apply settings.

# 6. Color Management

## 6.1 Sign Wide Adjustment

Click the "+" symbol to the right of **Sign Wide Adjustment** to enter color settings.

|                    | PrimeVue Manager (2.1.18v) – 🗇 🗙                    |
|--------------------|-----------------------------------------------------|
| G⊙•                | Name: Default Width: 704 Height: 192 Serial: 000000 |
| Basic Settings     | Sign Wide Adjustment +                              |
| Sign Layout        | Board Level Adjustment +                            |
| Advanced           | LED Level Adjustment +                              |
| Channels           |                                                     |
| Diagnostics        |                                                     |
| Color Management   |                                                     |
| Peripheral Devices |                                                     |
| Live Status        |                                                     |
| Sign Management    |                                                     |
|                    |                                                     |
|                    |                                                     |
|                    |                                                     |
|                    |                                                     |
|                    |                                                     |
|                    |                                                     |
|                    |                                                     |
|                    |                                                     |
| Zoom Level         |                                                     |
| 100%               |                                                     |
|                    |                                                     |

## 6.1.1 LED Current Level Adjustment

A new sign ships at the optimal brightness. As LED boards dim, these sliders may be raised to maintain optimal brightness.

|                                                                                                    | PrimeVue Manager (2.1.18v)                                               | - 0 × |
|----------------------------------------------------------------------------------------------------|--------------------------------------------------------------------------|-------|
| G ⊙ ▼<br>Basic Settings<br>Sign Layout<br>Advanced                                                  | Name: Default Width: 704 Height: 192 Serial: 000000 Sign Wide Adjustment |       |
| Channels<br>Diagnostics<br>Color Management<br>Peripheral Devices<br>Live Status<br>Sign Management | Gamma Curve                                                              |       |
| Zoom Level                                                                                          | Board Level Adjustment<br>LED Level Adjustment                           | •     |

Sliders may also be adjusted to maintain color balance. For example, if the sign looks too pink, turn down the red settings (or raise green and blue settings).

Avoid raising LED levels over 100. Doing so reduces the lifespan of the LEDs.

The Lock Channels Together setting is not currently implemented. Please ignore.

#### 6.1.2 Gamma Curve

Bottom three sliders (Gamma Curve) should always remain at 2.2

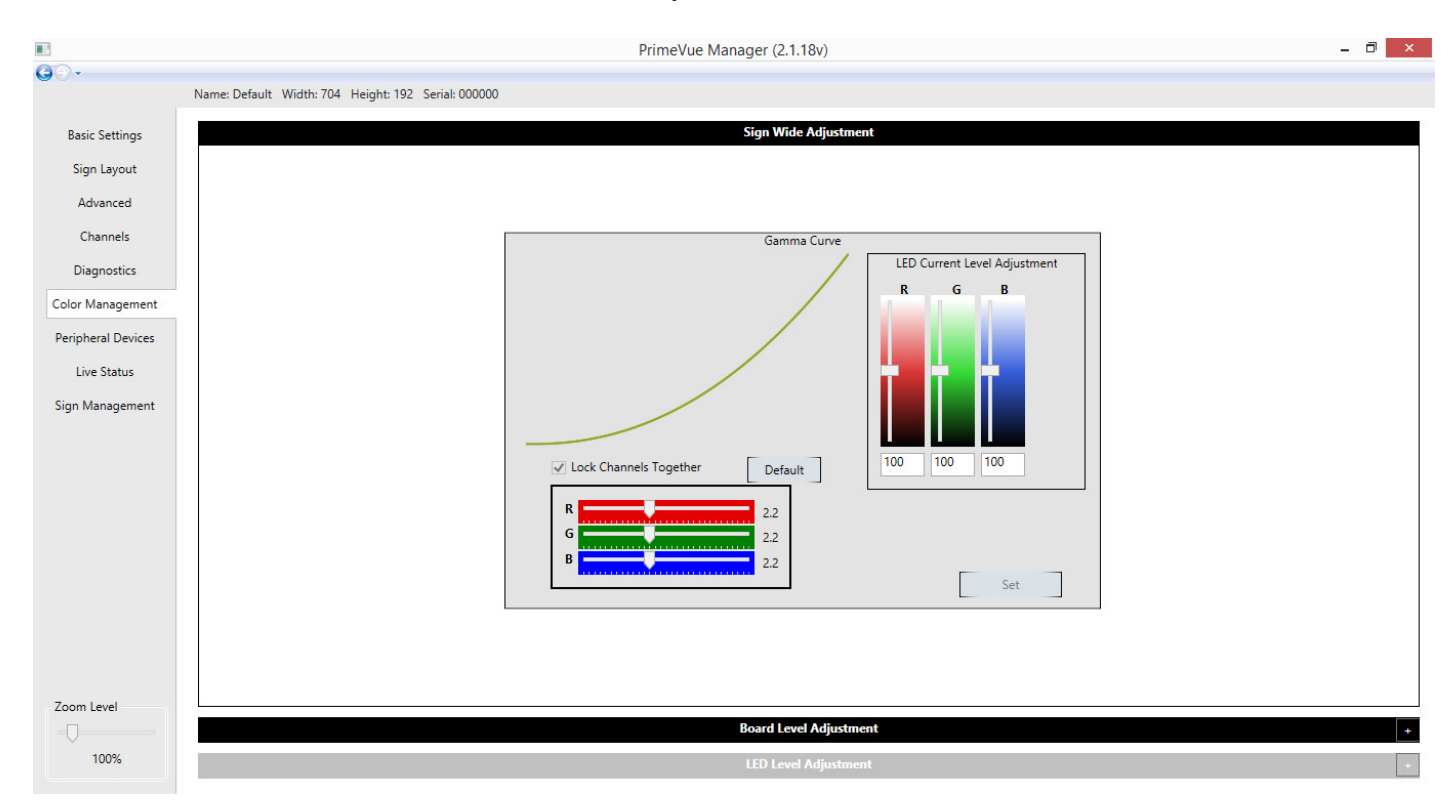

Click "Set" to apply settings.

## 6.2 Board Level Adjustment

Ignore Board Level Adjustment. Feature not yet implemented.

## 6.3 LED Level Adjustment

Ignore LED Level Adjustment. Feature not yet implemented.

# 7.0 Peripheral Devices

Peripheral devices can communicate with ServCom.

Use the drop-down at the bottom of the window to select which type of device to add. Click "Add" to add the device.

|                               | PrimeVue Manager (2.1.18v)                                                                                                    | - 8 × |
|-------------------------------|----------------------------------------------------------------------------------------------------|-------|
| G⊙•                           | Name: Default Width: 704 Height: 192 Serial: 000000                                                                                                    |       |
| Basic Settings<br>Sign Layout | Peripheral Devices                                                                                                    | X     |
| Advanced                      | Physical Address: 192.168.13.200 Trip Point Recover Point                                                                                                    |       |
| Channels<br>Diagnostics       | Reconnect Timeout:     5     (minutes)     Voltage Sag     90     100       Event Check interval:     10     Image: Voltage Peak     130     125                                                                                                    |       |
| Color Management              | Power Service: Two Phase  Power Peak 12500 12000  A B C Current Peak 150 140                                                                                                    |       |
| Peripheral Devices            |                                                                                                    |       |
| Live Status                   | CPS100                                                                                                    | X     |
| Sign Management               | Physical Address:       192.105.02.10         Reconnect Timeout:       3 (minutes)         Heartbeat Interval:       1         Plugged into outlet:       A ·         Heartbeat Timeout:       10 (when the CPS100 power cycles the outlet)                 |       |
|                               | SBC Device         Physical Address:       192.168.0.3       9765         Reconnect Timeout:       1       (minutes)       Role:       Master         Heartbeat Interval:       1       Heartbeat Timeout:       2       (When notification should be sent) | X     |
| 200m Level                    | Add SBC v                                                                                                    | Set   |

#### 7.1 LM100 Power Monitor

To add a device that monitors power to the sign, enter the IP Address of the device. Select appropriate Power Service Phase.

|                    | PrimeVue Manager (2.1.18v)                                   | - 0 ×   |
|--------------------|--------------------------------------------------------------|---------|
| G⊙•                | Name: Default Width: 704 Height: 192 Serial: 000000          |         |
| Basic Settings     | Peripheral Devices                                           |         |
| Sign Layout        |                                                              | X       |
| Advanced           | Physical Address: 192.168.13.200 Trip Point Recover Point    | <u></u> |
| Channels           | Reconnect Timeout: 5 (minutes) Voltage Sag 90 100            |         |
| Diagnostics        | Event Check interval: 10 Voltage Peak 130 125                |         |
| Color Management   | Power Service: Two Phase v Power Peak 12500 12000            |         |
| Peripheral Devices | ABC Current Peak 150 140                                     |         |
| Live Status        | CPS100                                                       | X       |
| Sign Management    | Physical Address: 192.168.0.210                              |         |
|                    | Reconnect Timeout: 3 (minutes)                               |         |
|                    | Heartbeat Interval: 1 Plugged into outlet: A ·               |         |
|                    | HeartDeat TIMeOUT. (when the CPS100 power cycles the outlet) |         |
|                    |                                                              |         |
|                    | SBC Device                                                   | X       |
|                    | Physical Address: 192.168.0.3 9765                           |         |
|                    | Reconnect Timeout: 1 (minutes) Role: Master *                |         |
|                    | Heartbeat Interval:                                          |         |
| Zoom Level         | Heartbeat Timeout: 2 (When notification should be sent)      |         |
|                    |                                                              |         |
| 100%               | Add SEC v                                                    | Set     |

For Voltage Sag, Voltage Peak, and Power Peak, the default values should be sufficient for most signs.

|                    |                                     | PrimeVue Manager (2.1.18v)                | - 0 × |
|--------------------|-------------------------------------|-------------------------------------------|-------|
| <b>G</b> O-        | Name: Default Width: 704 Height: 19 | 12 Serial: 000000                         |       |
|                    | Hume belaak maan rot Height ib      |                                           |       |
| Basic Settings     | Peripheral Dev                      | ices                                      |       |
| Sign Layout        | LM100 240V                          |                                           | X     |
| Advanced           | Physical Address: 192.              | 168.13.200 Trip Point Recover Point       |       |
| Channels           | Reconnect Timeout: 5                | (minutes) Voltage Sag 90 100              |       |
| Diagnostics        | Event Check interval: <sup>10</sup> | Voltage Peak 130 125                      |       |
| Color Management   | Power Service: Two                  | Phase Power Peak 12500 12000              |       |
| Peripheral Devices | A                                   | B C Current Peak 150 140                  |       |
| Live Status        | CPS100                              |                                           | X     |
| Sign Management    | Physical Address: 192.              | 168.0.210                                 |       |
|                    | Reconnect Timeout: 3                | (minutes)                                 |       |
|                    | Heartbeat Interval: 1               | Plugged into outlet: 🔺 🗸                  |       |
|                    | Heartbeat Timeout: 10               | (when the CPS100 power cycles the outlet) |       |
|                    |                                     |                                           |       |
|                    | SBC Device                          |                                           | x     |
|                    | Physical Address: 192.              | 168.0.3 9765                              |       |
|                    | Reconnect Timeout: 1                | (minutes) Role: Master *                  |       |
|                    | Heartbeat Interval: 1               |                                           |       |
| 7                  | Heartbeat Timeout: 2                | (When notification should be sent)        |       |
| 200m Level         |                                     |                                           |       |
| 100%               |                                     |                                           | ~     |
|                    | Add SBC                             | v                                         | Set   |

Enable Current Peak if monitor supports current monitoring

Leave Reconnect Timeout and Event Check interval at default settings.

## 7.2 CPS100 Power Strip

To add a power strip to the sign, select "CPS100 Power Strip from the dropdown menu.

Enter IP address of power strip.

|                               | PrimeVue Manager (2.1.18v) – 🗇 🗙                                     |     |  |  |
|-------------------------------|----------------------------------------------------------------------|-----|--|--|
| <b>G</b> ⊙•                   | Name: Default Width: 704 Height: 192 Serial: 000000                  |     |  |  |
| Basic Settings<br>Sign Layout | Peripheral Devices                                                   |     |  |  |
| Advanced                      | LMIUU 24UV<br>Physical Address: 19216813200 Tric Print Present Print | X   |  |  |
| Channels                      | Reconnect Timeout: 5 (minutes) Voltage Sag 90 100                    |     |  |  |
| Diagnostics                   | Event Check interval: 10 Voltage Peak 130 125                        |     |  |  |
| Color Management              | Power Service: Two Phase  Power Peak 12500 12000                     |     |  |  |
| Peripheral Devices            | ABC Current Peak 150 140                                             |     |  |  |
| Live Status                   | CPS100                                                               | X   |  |  |
| Sign Management               | Physical Address: 192.168.0.210                                      |     |  |  |
|                               | Reconnect Timeout: 3 (minutes)                                       |     |  |  |
|                               | Heartbeat Interval: 1 Plugged into outlet: A ·                       |     |  |  |
|                               | Heartbeat Timeout: 10 (when the CPS100 power cycles the outlet)      |     |  |  |
|                               |                                                                      |     |  |  |
|                               | SBC Device                                                           | X   |  |  |
|                               | Physical Address: 192.168.0.3 9765                                   |     |  |  |
|                               | Reconnect Timeout: 1 (minutes) Role: Master *                        |     |  |  |
|                               | Heartbeat Interval: 1                                                |     |  |  |
| Zoom Level                    | Heartbeat Timeout: 2 (When notification should be sent)              | ~   |  |  |
| 100%                          | Add SBC ~                                                            | Set |  |  |

Enter outlet that the computer is plugged into. If primary (sender), it will be plugged into A; if secondary (backup), it will be plugged into B.

|                    | PrimeVue Manager (2.1.18v)                                                                                                    | _ 0 × |  |  |  |
|--------------------|----------------------------------------------------------------------------------------------------|-------|--|--|--|
| GOT                | Name: Default Width: 704 Height: 192 Serial: 000000                                                                                                    |       |  |  |  |
| Basic Settings     | ettings Peripheral Devices                                                                                                    |       |  |  |  |
| Sign Layout        | LM100 240V                                                                                                    | X     |  |  |  |
| Advanced           | Physical Address: 192.168.13.200 Trip Point Recover Point                                                                                                    |       |  |  |  |
| Channels           | Reconnect Timeout: 5 (minutes) Voltage Sag 90 100                                                                                                    |       |  |  |  |
| Diagnostics        | Event Check interval: 10 Voltage Peak 130 125                                                                                                    |       |  |  |  |
| Color Management   | Power Service: Two Phase v Power Peak 12500 12000                                                                                                    |       |  |  |  |
| Peripheral Devices | ABC Current Peak 150 140                                                                                                    |       |  |  |  |
| Live Status        | CPS100                                                                                                    | X     |  |  |  |
| Sign Management    | Physical Address: 192.168.0.210                                                                                                    |       |  |  |  |
|                    | Reconnect Timeout:       3       (minutes)         Heartbeat Interval:       1       Plugged into outlet: A          Heartbeat Timeout:       10       (when the CPS100 power cycles the outlet) |       |  |  |  |
|                    | SBC Device       Physical Address:     192.168.0.3       Reconnect Timeout:     1       (minutes)     Role:       Master                                                                         | X     |  |  |  |
| Zoom Level         | Heartbeat Timeout:     2     (When notification should be sent)       Add     SBC     ~                                                                                                    | Set   |  |  |  |

Leave Reconnect Timeout, Heartbeat Interval, and Heartbeat Timeout at default.

#### 7.3 SBC (Single Board Computer)

Enter IP address of single board computer (SBC). This is the section in which to configure the backup computer's connection. If a backup connection is not added here, the primary computer will not output frames.

|                    | PrimeVue Manager (2.1.18v)                                                                                                    | - 🗇 🗙 |  |  |
|--------------------|----------------------------------------------------------------------------------------------------|-------|--|--|
| GO+                | Name: Default Width: 704 Height: 192 Serial: 000000                                                                                                    |       |  |  |
| Basic Settings     | Peripheral Devices                                                                                                    |       |  |  |
| Advanced           |                                                                                                    | X     |  |  |
| Channels           | Physical Address: 192.108.13.200 Trip Point Recover Point                                                                                                    |       |  |  |
| Diagnostics        | Fvent Check interval: 10 Voltage Peak 130 125                                                                                                    |       |  |  |
| Color Management   | Power Service: Two Phase V Power Peak 12500 12000                                                                                                    |       |  |  |
| Peripheral Devices | A B C Current Peak 150 140                                                                                                    |       |  |  |
| Live Status        | CPS100                                                                                                    | X     |  |  |
| Sign Management    | Physical Address: 192.168.0.210                                                                                                    |       |  |  |
|                    | Reconnect Timeout:       3       (minutes)         Heartbeat Interval:       1       Plugged into outlet:       A         Heartbeat Timeout:       10       (when the CPS100 power cycles the outlet) |       |  |  |
|                    | SBC Device       Physical Address:     192.168.0.3       Reconnect Timeout:     1       Heartbeat Interval:     1                                                                                     | X     |  |  |
| Zoom Level         | Heartbeat Timeout:       2       (When notification should be sent)         Add       SBC       Y                                                                                                    | Set   |  |  |

Leave Role drop-down at default. Option not yet implemented.

Leave Reconnect Timeout, Heartbeat Interval, and Heartbeat Timeout at default.

Click "Set" to apply settings.

## 8.0 Live Status

Under "Download Profile," enter the IP address of the sign and click "Connect." An invalid IP address will cause the program to time out after 30 seconds.

To refresh information, click overview, then click the refresh button.

When finished, click disconnect to end connection with sign. This connection is separate from configuration of setting (i.e. live status can be run independently of sign configuration).

#### 8.1 Overview

This section gives an overview of sign information. Each controller is listed separately.

|                                                       |                                                                                                    | PrimeVue Manager (2.1.18v) | - 0 ×                                                                                                    |
|-------------------------------------------------------|----------------------------------------------------------------------------------------------------|----------------------------|----------------------------------------------------------------------------------------------------|
| <b>G</b> O+                                           | No Config Loaded                                                                                                    |                            | Disconnect                                                                                                    |
| Basic Settings                                        | Sign Status      Overview      Latest Diagnostics      Raw Config                                                                                                    |                            | 0                                                                                                    |
| Sign Layout<br>Advanced<br>Channels                   | Name:         Default         Width: 192         Height: 96           Serial:         000000         Color: True         Virtual Pixel: True           Version:         2.26.5352.25945         Memory Usage:         34.44MB |                            |                                                                                                    |
| Diagnostics<br>Color Management<br>Peripheral Devices | Controller: Driver: 0<br>Type: DIS14 Cable Status: OK<br>IP Addres: 192.168.13.3 Temp: 89.6°<br>Firmware: 1.3.1.11 Photo Cell: NA                                                                                             |                            | Controller: Feedback: 0<br>Type: DIS14 Cable Status: OK<br>IP Address: 192,168,13.50 Temp: 91.4*<br>Firmware: 1.3.1.11 Photo Cell: NA |
| Live Status<br>Sign Management                        | Controller: Driver: 1<br>Type: DIS14 Cable Status: OK<br>IP Address: 192.168.13.4 Temp: 89.6°<br>Firmware: 1.3.1.11 Photo Cell: NA                                                                                            |                            | Controller: Feedback: 1<br>Type: DIS14 Cable Status: OK<br>IP Address: 192:168:13.51 Temp: 87.8°<br>Firmware: 1.3.1.11 Photo Cell: NA |
|                                                       |                                                                                                    |                            |                                                                                                    |
|                                                       |                                                                                                    |                            |                                                                                                    |
| Zoom Level                                            |                                                                                                    |                            |                                                                                                    |

#### **8.2 Latest Diagnostics**

LED test is no longer implemented. Please ignore.

Cable test displays health of cables (healthy cables are displayed in green).

**Board Configuration** displays health of the board (healthy boards are displayed in green). If a board is displayed as red, click on it to see which driver is bad.

### 8.3 Raw Config

Not implemented. Please ignore.

# 9.0 Sign Management

|                    |                                                     | PrimeVue Manager (2.1.18v)                   |                            | - 0 × |
|--------------------|-----------------------------------------------------|----------------------------------------------|----------------------------|-------|
| <b>G</b> O-        |                                                     |                                              |                            |       |
|                    | Name: Default Width: 704 Height: 192 Serial: 000000 |                                              |                            |       |
| Basic Settings     |                                                     |                                              |                            |       |
| Sign Layout        |                                                     |                                              |                            |       |
| Advanced           |                                                     |                                              |                            |       |
| Channels           |                                                     | Sign Management                              |                            |       |
| Diagnostics        |                                                     | Please select a method for editing a profile | Create new sign profile    |       |
| Color Management   |                                                     |                                              |                            |       |
| Peripheral Devices |                                                     |                                              | Load profile from file     |       |
| Live Status        |                                                     |                                              | Download profile from sign |       |
| Sign Management    |                                                     |                                              |                            |       |
|                    |                                                     | Please select a method for saving a profile  | Save profile to disk       |       |
|                    |                                                     |                                              | create server installation |       |
|                    |                                                     |                                              | Upload profile to sign     |       |
|                    |                                                     | Other Options                                | View Live Sign Status      |       |
|                    |                                                     |                                              | Update Sign Software       |       |
| 7                  |                                                     |                                              |                            |       |
| 100%               |                                                     |                                              |                            |       |

### 9.1 Editing a Profile

Create new profile: Create new sign configuration

Load profile: Open a sign config file (.cfg)

Download profile from sign: Down the sign's current configuration

#### 9.2 Saving a Profile

Save profile to disk: Saves PrimeVue's current configuration to computer running PrimeVue

Create serer installation: Not implemented

Upload profile to sign: Upload PrimeVue's current configuration to the connected sign

#### 9.3 Other Options

View Live Sign Status: Opens Live Status section (see 8. Live Status)

Update Sign Software: Used to update ServCom. Select appropriate software, enter in the sign's IP address, and click "Connect."

Update success may be checked on ServCom or in Live Status under "Overview."